# Configureren Verifiëren en Probleemoplossing Web Auth op Mac Filter falen

## Inhoud

| Inleiding                                |
|------------------------------------------|
| Voorwaarden                              |
| Vereisten                                |
| Gebruikte componenten                    |
| Achtergrondinformatie                    |
| Configureren                             |
| Netwerkdiagram                           |
| Configuraties                            |
| Webparameters configureren               |
| Beleidsprofiel configureren              |
| WLAN-profiel configureren                |
| AAA-instellingen configureren:           |
| ISE-configuratie:                        |
| Verifiëren                               |
| Controllerconfiguratie                   |
| Beleidsstatus van client voor controller |
| Problemen oplossen                       |
| Radioactief spoor verzamelen             |
| Ingesloten pakketvastlegging:            |
| Verwant artikel                          |

## Inleiding

Dit document beschrijft hoe u lokale webautorisatie kunt configureren, probleemoplossing kunt uitvoeren en controleren op de functie "Mac Filter Failure" met ISE voor externe verificatie.

## Voorwaarden

Configureer ISE voor MAC-verificatie

Geldige gebruikersreferenties ingesteld op ISE/Active Directory

Vereisten

Cisco raadt kennis van de volgende onderwerpen aan:

Basisbegrip om door controller Web UI te navigeren

Policy, WLAN-profiel en Policy Tags configuratie

Servicebeleidsconfiguratie op ISE

Gebruikte componenten

9800 WLC versie 17.12.2

C9120 AXI access point

9300 switch

ISE-versie 3.1.0.518

De informatie in dit document is gebaseerd op de apparaten in een specifieke laboratoriumomgeving. Alle apparaten die in dit document worden beschreven, hadden een opgeschoonde (standaard)configuratie. Als uw netwerk live is, moet u zorgen dat u de potentiële impact van elke opdracht begrijpt.

## Achtergrondinformatie

De functie Web Auth "On Mac Failure Filter" fungeert als een terugvalmechanisme in WLANomgevingen die zowel MAC-verificatie als webverificatie gebruiken.

- Fallback Mechanism: Wanneer een client probeert verbinding te maken met een WLAN met MAC Filter tegen een externe RADIUS-server (ISE) of lokale server en niet kan worden geverifieerd, wordt met deze optie automatisch een Layer 3 Web Verification gestart.
- Succesvolle verificatie: Als een client met succes wordt geverifieerd via het MAC-filter, wordt webverificatie omzeild, zodat de client rechtstreeks verbinding kan maken met het WLAN.
- Disassociaties voorkomen: deze functie helpt disassociaties te voorkomen die anders kunnen optreden door fouten in de MAC-filterverificatie.

|                                                                                                    | 200 WLC                                           | DHCP Server                       | DNS Server |
|----------------------------------------------------------------------------------------------------|---------------------------------------------------|-----------------------------------|------------|
|                                                                                                    |                                                   | Access Request (MAC Auth)         |            |
| Association Response                                                                                                    | •                                                 | Access Reject                     |            |
| Client completes DORA proce                                                                                                    | ss 🔸                                              |                                   |            |
| DNS Query: captive.appl                                                                                                    | e.com                                             |                                   |            |
| CIN CIN CONTRACTOR OF THE CONTRACTOR OF THE CONTRACTOR OF TO CONTRACTOR OF THE CONTRACTOR OF THE CONTRACTOR OF THE CONTRACTOR OF THE CONTRACTOR OF THE CONTRACTOR OF THE CONTRACTOR OF THE CONTRACTOR OF THE CONTRACTOR OF THE CONTRACTOR OF THE CONTRACTOR OF THE CONTRACTOR OF TO CONTRACTOR OF TO CONTR | ple.com is at 17.253.61.200                       |                                   |            |
| ← TCP SYN Sent to 17.253.61.200 on port 80 (http)                                                                                                    |                                                   |                                   |            |
| TCP ACK to 17.253.61.200                                                                                                    | WLC intercepts<br>TCP connection                  |                                   |            |
| HTTP GET to Captive.apple.com                                                                                                    | and redirect client                               |                                   |            |
| HTTP 200 OK with Redirect URL to controller Virtual IP<br>192.0.2.1                                                                                                    |                                                   |                                   |            |
| TCP SYN sent to controller 192.0.2.1                                                                                                    |                                                   |                                   |            |
| TCP SYN/ACK from controller 192.0.2.1                                                                                                    |                                                   |                                   |            |
| TCP ACK sent to 192.0.2.1                                                                                                    |                                                   |                                   |            |
| Redirect Page loads (HTTP)                                                                                                    |                                                   |                                   |            |
| Username/Password submitted by user                                                                                                    |                                                   | Access Request (User Credentials) |            |
| Redirects to Success Page                                                                                                    | <ul> <li>Client moved to<br/>RUN state</li> </ul> | Access Accept                     |            |

Web Auth Flow

## Configureren

Netwerkdiagram

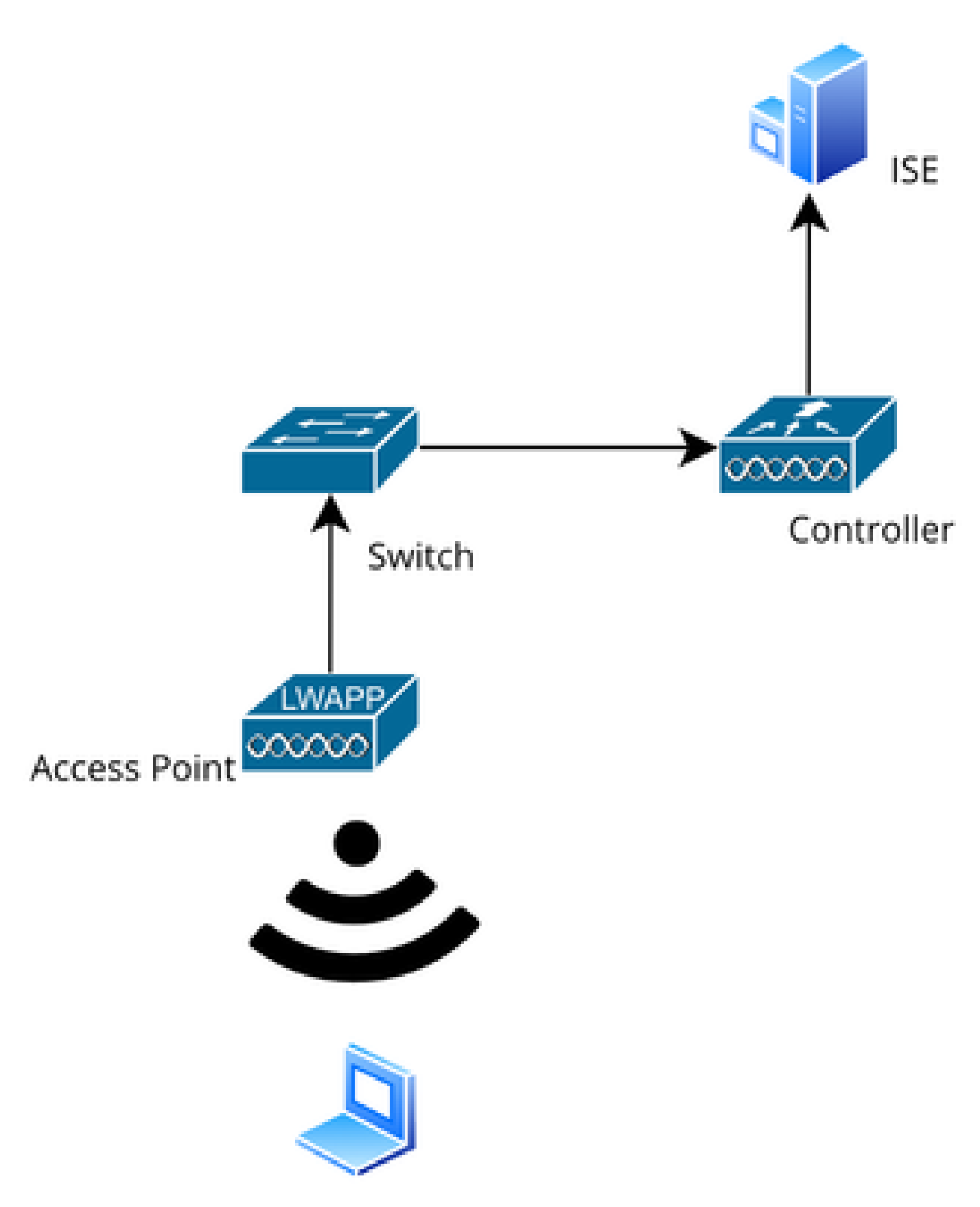

Netwerktopologie

Configuraties

## Webparameters configureren

Navigeer naar Configuration > Security > Web Auth en selecteer de Global parameter map

Controleer de virtuele IP- en Trustpoint-configuratie op de Global Parameter Map. Alle aangepaste webautorisatieparameterprofielen erven de virtuele IP- en Trustpointconfiguratie van de Global Parameter Map.

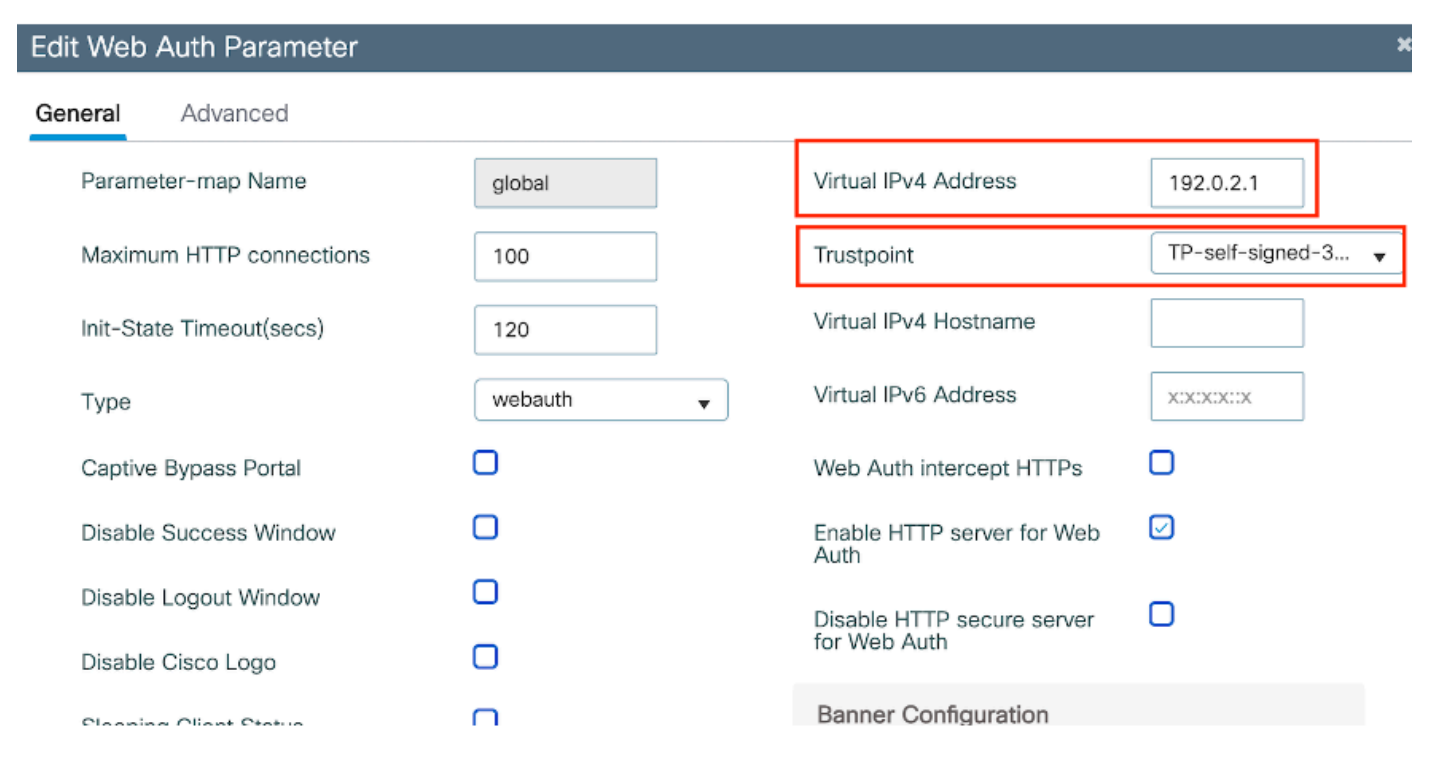

Profiel van Global Web Auth Parameter

Stap 1: Selecteer "Add" om een aangepaste web authenticatie parameterkaart te maken. Voer een profielnaam in en kies Type als "Webauth".

| Conf | Configuration * > Security * > Web Auth |                             |            |                   |  |
|------|-----------------------------------------|-----------------------------|------------|-------------------|--|
| +    | Add × Delete                            |                             |            |                   |  |
|      | Parameter Map Name                      | Create Web Auth Param       | eter       | ×                 |  |
|      | global                                  | Parameter-map Name*         | Web-Filter |                   |  |
|      |                                         | Maximum HTTP<br>connections | 1-200      | ]                 |  |
|      |                                         | Init-State Timeout(secs)    | 60-3932100 |                   |  |
|      |                                         | Туре                        | webauth 🔻  |                   |  |
|      |                                         | Close                       |            | ✓ Apply to Device |  |

Als uw clients ook een IPv6-adres krijgen, moet u ook een virtueel IPv6-adres toevoegen op de parameterkaart. Gebruik een IP in het documentatiebereik 2001:db8::/32

Als uw clients een IPv6-adres hebben gekregen, is er een goede kans dat ze proberen om de HTTP web auth omleiding in V6 en niet V4 te krijgen, daarom moet de Virtuele IPv6 ook worden ingesteld.

CLI-configuratie:

```
parameter-map type webauth Web-Filter type webauth
```

## Beleidsprofiel configureren

Stap 1: Een beleidsprofiel maken

Ga naar Configuration > Tags en profielen > Policy. Selecteer "Toevoegen". Specificeer op het tabblad Algemeen een naam voor het profiel en schakel de statusschakelaar in.

| Conf | Configuration   Tags & Profiles   Policy |      |                                                                                                    |                        |                   |          |       |                              |          |
|------|------------------------------------------|------|----------------------------------------------------------------------------------------------------|------------------------|-------------------|----------|-------|------------------------------|----------|
| +    | + Add Add Policy Profile                 |      |                                                                                                    |                        |                   |          |       |                              |          |
|      | Admin <b>Y</b><br>Status                 |      | Disabling a Policy or configuring it in 'Enabled' state, will result in loss of connectivity for clients associated with this Policy profile. |                        |                   |          |       | ed with this Policy profile. |          |
|      | ۲                                        |      |                                                                                                    |                        |                   |          |       |                              |          |
|      | $\oslash$                                | Gene | eral                                                                                                    | Access Policies        | QOS and AVC       | Mobility | Advan | ced                          |          |
|      | 0                                        |      | Vame'                                                                                                    | *                      | Web-Filter-Polic  | W.       |       | WI AN Switching Policy       |          |
| U    | 0                                        | Ľ    |                                                                                                    |                        |                   | ,        |       | WEAR SWICHING FORCY          |          |
|      | 0                                        | C    | Descri                                                                                                    | ption                  | Enter Description | n        |       | Central Switching            | ENABLED  |
|      | 0                                        | s    | Status                                                                                                    |                        | ENABLED           |          |       | Central Authentication       | ENABLED  |
|      | 0                                        | F    | Passiv                                                                                                    | e Client               | DISABLED          | -        |       | Central DHCP                 | ENABLED  |
|      | õ                                        | I    | P MAG                                                                                                    | C Binding              | ENABLED           |          |       | Flex NAT/PAT                 | DISABLED |
|      | 0                                        | E    | Encryp                                                                                                    | oted Traffic Analytics | DISABLED          |          |       |                              |          |
|      | 0                                        | (    | CTS F                                                                                                    | Policy                 |                   |          |       |                              |          |
| 4    | < 1                                      | Ir   | nline 1                                                                                                    | lagging                | 0                 |          |       |                              |          |
|      |                                          | s    | GACI                                                                                                    | L Enforcement          | 0                 |          |       |                              |          |

Beleidsprofiel

## Kies op het tabblad Toegangsbeleid de client-VLAN in de vervolgkeuzelijst VLAN-sectie.

| General                 | Access Policies      | QOS and AVC | Mobility       | Advanced |             |                  |   |   |
|-------------------------|----------------------|-------------|----------------|----------|-------------|------------------|---|---|
| RADIUS I                | Profiling            |             |                |          | WLAN ACL    |                  |   |   |
| HTTP TL                 | / Caching            |             |                |          | IPv4 ACL    | Search or Select | • |   |
| DHCP TLV Caching        |                      |             |                |          | IPv6 ACL    | Search or Select | • | 2 |
| WLAN L                  | ocal Profiling       |             |                |          | URL Filters |                  | i |   |
| Global St<br>Classifica | ate of Device        | i           |                |          |             |                  |   |   |
| Local Sul               | oscriber Policy Name | Search      | or Select      | ▼ 2      | Pre Auth    | Search or Select | • |   |
| VLAN                    |                      |             |                |          | Post Auth   | Search or Select | • |   |
| VLAN/VL                 | AN Group             | VLAN2       | 2074           | • i      |             |                  |   |   |
| Multicast               | VLAN                 | Enter N     | Julticast VLAN |          |             |                  |   |   |

Tabblad Toegangsbeleid

## CLI-configuratie:

wireless profile policy Web-Filter-Policy vlan VLAN2074 no shutdown

## WLAN-profiel configureren

Stap 1: Navigeer naar Configuration > Tags en profielen > WLAN's. Selecteer "Add" om een nieuw profiel te maken. Definieer een profielnaam en een SSID-naam en schakel het statusveld in.

| Configuration • > Tags & Profiles • > WLANs |                                               |                    |                     |                                                        |  |  |
|---------------------------------------------|-----------------------------------------------|--------------------|---------------------|--------------------------------------------------------|--|--|
| - + A                                       | + Add X Delete Clone Enable WLAN Disable WLAN |                    |                     |                                                        |  |  |
| Add                                         | WLAN                                          |                    |                     |                                                        |  |  |
| Ge                                          | neral Security                                | Advanced           |                     |                                                        |  |  |
|                                             | Profile Name*                                 | Mac_Filtering_Wlan | Radio Polic         | ey (i)                                                 |  |  |
|                                             | SSID*                                         | Mac_Filtering_Wlan | 6 6 4 7             | Show slot configuration                                |  |  |
|                                             | WLAN ID*                                      | 9                  | Status              | ENABLED 0                                              |  |  |
|                                             | Status                                        |                    |                     | <ul><li>WPA3 Enabled</li><li>Dot11ax Enabled</li></ul> |  |  |
|                                             | Broadcast SSID                                |                    | 5 GHz               |                                                        |  |  |
|                                             |                                               |                    | Status              | ENABLED                                                |  |  |
|                                             |                                               |                    | 2.4 GHz             |                                                        |  |  |
|                                             |                                               |                    | Status              | ENABLED                                                |  |  |
|                                             |                                               |                    | 802.11b/g<br>Policy | 802.11b/g 🔻                                            |  |  |

WLAN-profiel

Stap 2: Schakel onder het tabblad Beveiliging het selectievakje "Mac Filtering" in en configureer de RADIUS-server in de Autorisatielijst (ISE of lokale server). Deze setup maakt gebruik van ISE voor zowel Mac-verificatie als webverificatie.

| Add WLAN              |         |           |             |              |      |
|-----------------------|---------|-----------|-------------|--------------|------|
| General Security      | Advance | d         |             |              |      |
| Layer2 Layer3         | AAA     |           |             |              |      |
| O WPA + WPA2          |         | 42 + WPA3 | O WPA3      | ○ Static WEP | None |
| MAC Filtering         |         | Authoriza | ation List* | network v i  |      |
| OWE Transition Mode   |         |           |             |              |      |
| Lobby Admin Access    |         |           |             |              |      |
| Fast Transition       |         |           |             |              |      |
| Status                |         | Disabled  | •           |              |      |
| Over the DS           |         | Ο         |             |              |      |
| Reassociation Timeout | *       | 20        |             |              |      |

WLAN Layer 2-beveiliging

Stap 3: Navigeer naar Security > Layer 3. Schakel Webbeleid in en koppel het aan het profiel voor de Webverificatieparameter. Schakel het aanvinkvakje "On Mac Filter Failure" in en kies de RADIUS-server in de vervolgkeuzelijst Verificatielijst.

| t WLAN   |                        |                       |                    |                                                          |
|----------|------------------------|-----------------------|--------------------|----------------------------------------------------------|
|          | A Changing WLA         | N parameters while it | is enabled will re | sult in loss of connectivity for clients connected to it |
| eneral   | Security Ad            | vanced Add T          | o Policy Tags      |                                                          |
| ayer2    | Layer3 AAA             |                       |                    |                                                          |
| Web Pol  | icy                    |                       |                    | << Hide                                                  |
| Web Au   | th Parameter Map       | Web-Filter            | <b>v</b>           | Splash Web Redirect                                      |
| Authenti | cation List            | ISE-List              | ▼ 2                | Preauthentication ACL                                    |
| For Loca | l Login Method List to | work, please make su  | re                 |                                                          |

WLAN Layer 3-beveiligingstabblad

## CLI-configuratie

```
wlan Mac_Filtering_Wlan 9 Mac_Filtering_Wlan
mac-filtering network
radio policy dot11 24ghz
radio policy dot11 5ghz
no security ft adaptive
no security wpa
no security wpa wpa2
no security wpa wpa2 ciphers aes
no security wpa akm dot1x
security web-auth
security web-auth authentication-list ISE-List
security web-auth on-macfilter-failure
security web-auth parameter-map Web-Filter
no shutdown
```

Stap 4: Beleidstags configureren, WLAN-profiel maken en beleidsprofieltoewijzing maken

Navigeren naar Configuratie > Tags & profielen > Tags > Beleid. Klik op "Toevoegen" om een naam voor de beleidstag te definiëren. Selecteer onder WLAN-beleidskaarten de optie "Add" om het eerder gemaakte WLAN- en beleidsprofiel in kaart te brengen.

| Policy Site RF     | AP                 |   |                 |                     |
|--------------------|--------------------|---|-----------------|---------------------|
| + Add × Delete     |                    |   |                 |                     |
| Add Policy Tag     |                    |   |                 | ×                   |
| Name*              | default-policy-tag |   |                 |                     |
| Description        | Enter Description  |   |                 |                     |
| VULAN-POLICY       | Maps: 0            |   |                 |                     |
| + Add × Delet      | e                  |   |                 |                     |
| WLAN Profile       |                    | Ŧ | Policy Profile  | Ŧ                   |
| ⊌ ∢ 0 ⊳ ⊨          | 10 🔻               |   |                 | No items to display |
| Map WLAN and Polic | су                 |   |                 |                     |
| WLAN Profile*      | Search or Select 🔻 |   | Policy Profile* | Search or Select 🗸  |
|                    |                    | × | ¥               |                     |

Beleids TAG-kaart

CLI-configuratie:

```
wireless tag policy default-policy-tag
  description "default policy-tag"
  wlan Mac_Filtering_Wlan policy Web-Filter-Policy
```

Stap 5: Navigeer naar Configuration > Wireless > Access point. Selecteer het toegangspunt dat verantwoordelijk is voor het uitzenden van deze SSID. Wijs in het menu AP bewerken de gemaakte beleidstag toe.

| Configuration - > Wireless - > Access Poi | Edit AP            |                             |                          |                         |
|-------------------------------------------|--------------------|-----------------------------|--------------------------|-------------------------|
|                                           | General Interfaces | High Availability Inventory | Geolocation ICap         | Advanced Support Bundle |
| <ul> <li>All Access Points</li> </ul>     | General            |                             | Tags                     |                         |
| Total APs : 3                             | AP Name*           | AP2-AIR-AP3802I-D-K9        | Policy                   | default-policy-tag 🔻 💈  |
| AP Name AP Model                          | Location*          | default location            | Site                     | default-site-tag 🗸      |
| POD1419-AP9117-                           | Base Radio MAC     | 1880.902b.05e0              | RF                       | default-rf-tag 👻 💈      |
| AP2-AIR-AP3802I-D-                        | Ethernet MAC       | a023.9fd9.0834              | Write Tag Config to AP   | (ه)                     |
| APF01D.2DF4.13C0                          | Admin Status       | ENABLED                     | Version                  |                         |
| ie                                        | AP Mode            | Local                       | Primary Software Version | 17.12.2.35              |
|                                           | Operation Status   | Registered                  | Predownloaded Status     | N/A                     |
| > 6 GHz Radios                            | Fabric Status      | Disabled                    | Predownloaded Version    | N/A                     |
| 5 GHz Radios                              | CleanAir NSI Key   |                             | Next Retry Time          | N/A                     |
|                                           | LED Settings       |                             |                          |                         |

Toewijzingsbeleid TAG aan AP

## AAA-instellingen configureren:

Stap 1: Een RADIUS-server maken:

Blader naar Configuratie > Beveiliging > AAA. Klik op de optie "Toevoegen" onder de sectie Server/groep. Voer op de pagina "AAA-radiusserver maken" de servernaam, het IP-adres en het gedeelde geheim in.

| Configuration * > Security * > 4 | AAA Show Me How     |                        |                 |
|----------------------------------|---------------------|------------------------|-----------------|
| + AAA Wizard                     |                     |                        |                 |
| Servers / Groups AAA Metho       | d List AAA Advanced |                        |                 |
| + Add × Delete                   |                     |                        |                 |
| RADIUS                           | Server Groups       |                        |                 |
| Create AAA Radius Server         |                     |                        | ×               |
| Name*                            |                     | Support for CoA (i)    | ENABLED         |
| Server Address*                  | IPv4/IPv6/Hostname  | CoA Server Key Type    | Clear Text 🔻    |
| PAC Key                          | 0                   | CoA Server Key (i)     |                 |
| Кеу Туре                         | Clear Text 🗸        | Confirm CoA Server Key |                 |
| Key* (i)                         |                     | Automate Tester        | 0               |
| Confirm Key*                     |                     |                        |                 |
| Auth Port                        | 1812                |                        |                 |
| Acct Port                        | 1813                |                        |                 |
| Server Timeout (seconds)         | 1-1000              |                        |                 |
| Retry Count                      | 0-100               |                        |                 |
| D Cancel                         |                     |                        | Apply to Device |
|                                  |                     |                        |                 |

Serverconfiguratie

### CLI-configuratie

```
radius server ISE-Auth
  address ipv4 10.197.224.122 auth-port 1812 acct-port 1813
  key ****
  server name ISE-Auth
```

Stap 2: Een RADIUS-servergroep maken:

Selecteer de optie "Toevoegen" onder het gedeelte Servergroepen om een servergroep te definiëren. Schakel de servers in die opgenomen moeten worden in dezelfde groepsconfiguratie.

Het is niet vereist om de broninterface in te stellen. Standaard gebruikt de 9800 zijn routeringstabel om de interface te bepalen die moet worden gebruikt om de RADIUS-server te bereiken en gebruikt doorgaans de standaardgateway.

| Configuration - > Security - > AAA Show Me How |                          |                              |  |  |  |
|------------------------------------------------|--------------------------|------------------------------|--|--|--|
| + AAA W                                        | lizard                   |                              |  |  |  |
| Servers / G                                    | AAA Method List          | AAA Advanced                 |  |  |  |
| + Add                                          |                          |                              |  |  |  |
| RADIUS                                         | Servers                  | Server Groups                |  |  |  |
| TACAC                                          | Create AAA Radius Server | Group                        |  |  |  |
| LDAP                                           | Name*                    | ISE-Group  Vanne is required |  |  |  |
|                                                | Group Type               | RADIUS                       |  |  |  |
|                                                | MAC-Delimiter            | none 🔻                       |  |  |  |
|                                                | MAC-Filtering            | none 🔻                       |  |  |  |
|                                                | Dead-Time (mins)         | 5                            |  |  |  |
|                                                | Load Balance             | DISABLED                     |  |  |  |
|                                                | Source Interface VLAN ID | 2074 🗸 🗸                     |  |  |  |
|                                                | Available Servers        | Assigned Servers             |  |  |  |
|                                                |                          | > ISE-Auth                   |  |  |  |

Servergroep

## CLI-configuratie

```
aaa group server radius ISE-Group
server name ISE-Auth
ip radius source-interface Vlan2074
deadtime 5
```

Stap 3: AAA-methodelijst configureren:

Navigeer naar het tabblad AAA-methodelijst. Klik onder Verificatie op Toevoegen. Definieer een methodelijst naam met Type als "login" en Groepstype als "Groep". Wijs de ingestelde verificatieservergroep toe in het gedeelte Toegewezen servergroep.

| Configuration • > Se | ecurity -> AAA Show Me How >> |          |                       |                 |
|----------------------|-------------------------------|----------|-----------------------|-----------------|
| + AAA Wizard         |                               |          |                       |                 |
| Servers / Groups     | AAA Method List AAA Advanced  |          |                       |                 |
| Authentication       | + Add × Delete                |          |                       |                 |
| Authorization        |                               |          |                       |                 |
| Accounting           | Quick Setup: AAA Authentic    | ation    |                       | ×               |
|                      | Method List Name*             | ISE-List | ]                     |                 |
|                      | Type*                         | login 🔻  | i                     |                 |
|                      | Group Туре                    | group 🔻  | <b>i</b>              |                 |
|                      | Fallback to local             | o        |                       |                 |
|                      | Available Server Groups       | Α        | ssigned Server Groups |                 |
|                      | undefined                     | > ISE-G  | roup                  | Ā               |
|                      | Radius-Group<br>Test-group    | <        |                       | ^               |
|                      | test-group                    | »        |                       | ~               |
|                      | tacacs1                       | «        |                       | Σ               |
|                      | Cancel                        |          |                       | Apply to Device |
|                      |                               |          |                       |                 |

Lijst met verificatiemethoden

## CLI-configuratie

aaa authentication login ISE-List group ISE-Group

Navigeer naar het gedeelte Autorisatiemethode en klik op "Toevoegen". Definieer een methodelijst naam en stel het type in op "netwerk" met Groepstype als "Groep". Schakel de geconfigureerde RADIUS-server in op het gedeelte Toegewezen servergroepen.

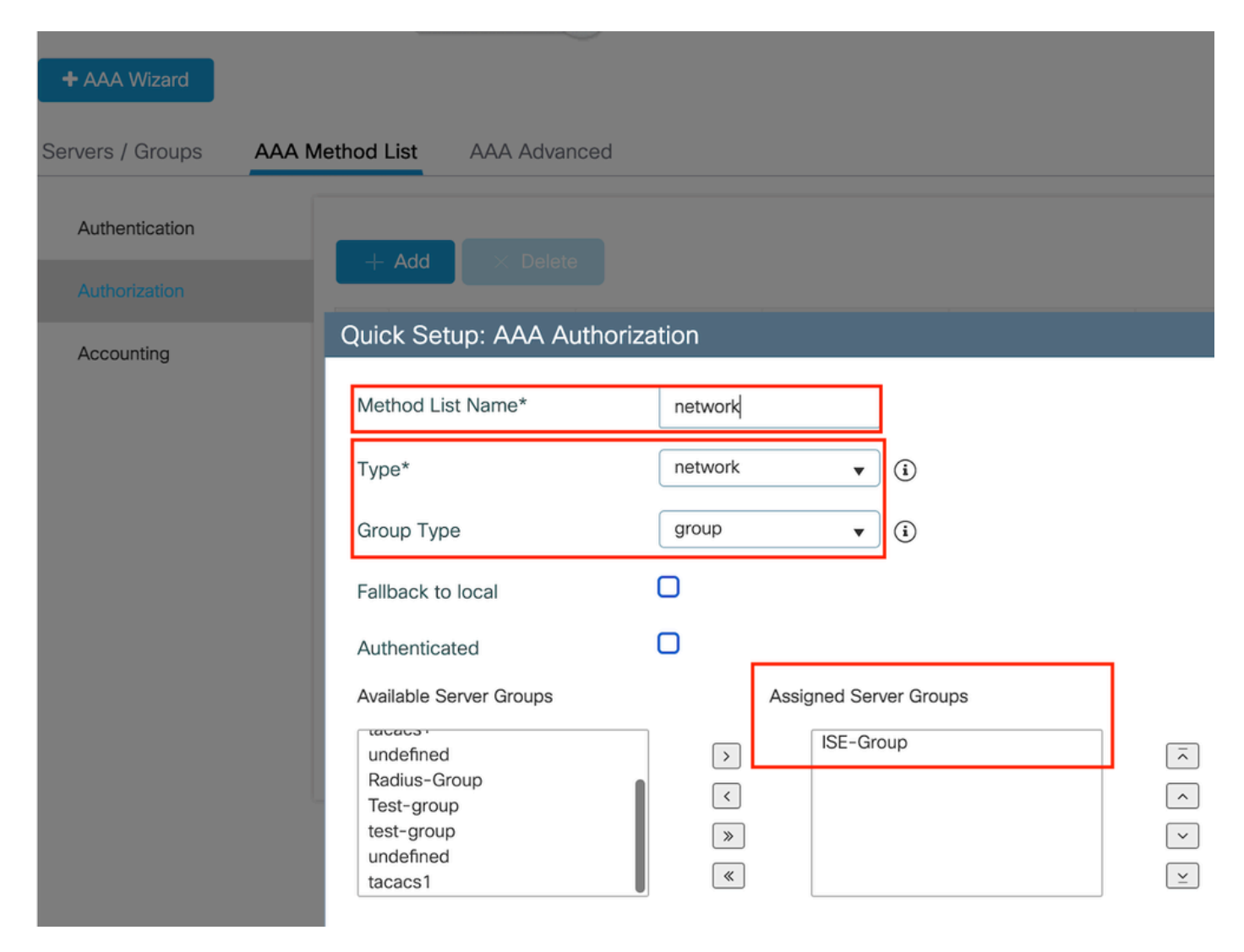

Lijst van autorisatiemethoden

## CLI-configuratie

aaa authorization network network group ISE-Group

## **ISE-configuratie:**

WLC als netwerkapparaat toevoegen aan ISE

Stap 1: Navigeer naar Beheer > Netwerkapparaten en klik op Toevoegen. Voer het IP-adres van de controller, de hostnaam en het gedeelde geheim in onder de Radius-verificatie-instellingen

## Network Devices

| Name                           |   |    |      |
|--------------------------------|---|----|------|
| Description                    |   |    |      |
|                                |   |    |      |
| IP Address 🗸 * IP :            | / | 32 | ¢    |
| Netwerkapparaat toevoegen      |   |    |      |
| RADIUS Authentication Settings |   |    |      |
| RADIUS UDP Settings            |   |    |      |
| Protocol RADIUS                |   |    | _    |
| Shared Secret                  |   |    | Show |
| Gedeeld geheim                 |   |    |      |

Stap 2: Gebruikersvermelding maken

Selecteer onder Identiteitsbeheer > Identiteiten de optie Toevoegen.

De gebruikersnaam en het wachtwoord configureren die de client moet gebruiken voor webverificatie

### Network Access Users List > testuser

| V Network Access User |      |                |  |   |                   |  |  |
|-----------------------|------|----------------|--|---|-------------------|--|--|
| * Username            | test | user           |  |   |                   |  |  |
| Status                | E    | nabled 🗸       |  |   |                   |  |  |
| Email                 |      |                |  |   |                   |  |  |
| imes Passwo           | rds  |                |  |   |                   |  |  |
| Password Ty           | /pe: | Internal Users |  | ~ |                   |  |  |
|                       |      | Password       |  |   | Re-Enter Password |  |  |
| * Login Pass          | word |                |  |   |                   |  |  |

Gebruikersreferenties toevoegen

Stap 3: Navigeer naar Beheer > Identity Management > Groepen > Geregistreerde apparaten en klik op Add.

Voer het adres in van de apparaatnaam om een naam op de server te definiëren.

| ■ Cisco ISE                     |                       | Administration           | • Identity Management   |                  |        |
|---------------------------------|-----------------------|--------------------------|-------------------------|------------------|--------|
| Identities Groups External Iden | tity Sources          | Identity Source So       | equences Settings       |                  |        |
| Identity Groups                 | Endpoint Identity     | Group List > RegisteredD | evices                  |                  |        |
| <                               | * Name<br>Description | RegisteredDevices        | dentity Group           |                  |        |
| GuestEndpoints                  | Parent Group          |                          |                         |                  |        |
| Unknown                         |                       |                          |                         |                  | Save   |
| > 🛅 User Identity Groups        | Identity Group E      | indpoints                |                         |                  | Select |
|                                 | MA                    | C Address                | Static Group Assignment | Endpoint Profile |        |

Netwerkadres van apparaat toevoegen

### Stap 4: Servicebeleid maken

Navigeer naar Beleidssets > Beleidssets en selecteer "+"-teken om een nieuwe beleidsset te maken

Deze beleidsset is bedoeld voor gebruikerswebverificatie, waarbij een gebruikersnaam en wachtwoord voor de client wordt aangemaakt in Identity Management

| Policy Sets→                       | User-Webauth   |             |                 | Reset      | Reset Policyset Hitcoun    | ts           | Save             |
|------------------------------------|----------------|-------------|-----------------|------------|----------------------------|--------------|------------------|
| Status P                           | olicy Set Name | Description | Conditions      |            | Allowed Protocols / Server | Sequence     | e Hits           |
| Q Search                           |                |             |                 |            |                            |              |                  |
| ۲                                  | User-Webauth   |             | Wireless_802.1X |            | Default Network Access     | <u>a ~</u> + | •                |
| <ul> <li>Authentication</li> </ul> | on Policy (1)  |             |                 |            |                            |              |                  |
| 🕂 Status                           | Rule Name      | Conditions  |                 | Use        |                            | Hits A       | ctions           |
| Q Search                           | h              |             |                 |            |                            |              |                  |
|                                    |                |             | +               |            |                            | _            |                  |
|                                    | Default        |             |                 | Internal U | Jsers 🙁 🗸                  |              | rés              |
| Ŭ                                  | Perant         |             |                 | > Optio    | ns                         |              | 5 <del>5</del> 3 |

Servicebeleid voor webverificatie

Op dezelfde manier een MAB-servicebeleid maken en interne endpoints toewijzen onder

## authenticatiebeleid.

| Policy    | Sets→       | Test-MAB       |             |                                                       | Reset   | Reset Policyset Hitcour    | nts     | Save    |
|-----------|-------------|----------------|-------------|-------------------------------------------------------|---------|----------------------------|---------|---------|
| s         | tatus P     | olicy Set Name | Description | Conditions                                            |         | Allowed Protocols / Server | Sequend | ce Hits |
| 0         | Search      |                |             | _                                                     |         |                            |         |         |
|           | ø           | Test-MAB       |             | E Normalised Radius-RadiusFlowType EQUALS WirelessMAB |         | Default Network Access     |         | + 0     |
| $\sim$ Au | thenticatio | on Policy (1)  |             |                                                       |         |                            |         |         |
| ÷         | Status      | Rule Name      | Conditions  |                                                       | Use     |                            | Hits    | Actions |
| 0         | Q Search    | h              |             |                                                       |         |                            |         |         |
|           |             |                |             | +                                                     |         |                            |         |         |
|           | 0           | Default        |             |                                                       | > Optio | Endpoints 🛛 🗸 🗸            | 0       | ŝ       |

MAB-verificatie-servicebeleid

## Verifiëren

## Controllerconfiguratie

### <#root>

show wireless tag policy detailed

#### default-policy-tag

Policy Tag Name : default-policy-tag Description : default policy-tag Number of WLAN-POLICY maps: 1 WLAN Profile Name Policy Name

:

Mac\_Filtering\_Wlan

Web-Filter-Policy

### <#root>

show wireless profile policy detailed

Web-Filter-Policy

Policy Profile Name

Web-Filter-Policy

| Description    | :   |
|----------------|-----|
| Status         | •   |
| ENABLED        |     |
| VLAN           | :   |
| 2074           |     |
| Multicast VLAN | : 0 |

### <#root>

show wlan name

#### Mac\_Filtering\_Wlan

WLAN Profile Name :

#### Mac\_Filtering\_Wlan

| Identifier<br>Description<br>Network Name (SSID)         | : | 9        |
|----------------------------------------------------------|---|----------|
| Mac_Filtering_Wlan                                       |   |          |
| Status                                                   | : |          |
| Enabled                                                  |   |          |
| Broadcast SSID                                           | : |          |
| Enabled                                                  |   |          |
| Mac Filter Authorization list name                       | : |          |
| network                                                  |   |          |
| Webauth On-mac-filter Failure :                          |   |          |
| Enabled                                                  |   |          |
| Webauth Authentication List Name                         | : |          |
| ISE-List                                                 |   |          |
| Webauth Authorization List Name<br>Webauth Parameter Map | : | Disabled |

#### Web-Filter

### <#root>

show parameter-map type webauth name Web-Filter
Parameter Map Name :

#### Web-Filter

Type :

#### webauth

| Auth-proxy Init State time  | : 120 sec |
|-----------------------------|-----------|
| Webauth max-http connection | : 100     |
| Webauth logout-window       | :         |
|                             |           |

#### Enabled

Webauth success-window

#### Enabled

| Consent Email              | : | Disabled |
|----------------------------|---|----------|
| Activation Mode            | : | Replace  |
| Sleeping-Client            | : | Disabled |
| Webauth login-auth-bypass: |   |          |

:

#### <#root>

show ip http server status

HTTP server status:

#### Enabled

HTTP server port:

80

```
HTTP server active supplementary listener ports: 21111
HTTP server authentication method: local
HTTP server auth-retry 0 time-window 0
HTTP server digest algorithm: md5
HTTP server access class: 0
HTTP server IPv4 access class: None
HTTP server IPv6 access class: None
HTTP server base path:
HTTP File Upload status: Disabled
HTTP server upload path:
HTTP server help root:
Maximum number of concurrent server connections allowed: 300
Maximum number of secondary server connections allowed: 50
Server idle time-out: 180 seconds
Server life time-out: 180 seconds
Server session idle time-out: 600 seconds
Maximum number of requests allowed on a connection: 25
Server linger time : 60 seconds
HTTP server active session modules: ALL
HTTP secure server capability: Present
HTTP secure server status:
```

#### Enabled

HTTP secure server port:

443

| WLAN Profile Name  | Policy Name       | VLAN | Flex |
|--------------------|-------------------|------|------|
| Mac_Filtering_Wlan | Web-Filter-Policy | 2074 | ENAB |

## Beleidsstatus van client voor controller

Navigeer naar het gedeelte Dashboard > Clients om de status van verbonden clients te bevestigen.

#### De client is momenteel in status voor webautorisatie in behandeling

| Clients                     | Sleeping                | Clients Ex        | cluded Clients            |                                |                     |                    |                     |                     |                        |                   |                       |             |
|-----------------------------|-------------------------|-------------------|---------------------------|--------------------------------|---------------------|--------------------|---------------------|---------------------|------------------------|-------------------|-----------------------|-------------|
| Selected 0 out of 1 Clients |                         |                   |                           |                                |                     |                    |                     |                     |                        |                   |                       |             |
|                             | Client MAC T<br>Address | IPv4 T<br>Address | IPv6 Address              | AP T<br>Name                   | Slot <b>T</b><br>ID | SSID T             | WLAN <b>Y</b><br>ID | Client <b>T</b> ype | State <b>Y</b>         | Protocol <b>T</b> | User <b>T</b><br>Name | Device Type |
| 0                           | 6c7e.67e3.6db9          | 10.76.6.150       | fe80::10eb:ede2:23fe:75c3 | AP2-AIR-<br>AP3802I-<br>D-K9-2 | 1                   | Mac_Filtering_Wlan | 9                   | WLAN                | Web<br>Auth<br>Pending | 11ac              | 6c7e67e36db9          | N/A         |
| 14                          | ← 1 ▶                   | ⊨ 10 🔻            | ]                         |                                |                     |                    |                     |                     |                        |                   | 1 - 1 of 1 cli        | ents 💍      |

Clientgegevens

| show wireless of<br>Number of Clier | client summary<br>nts: 1 |         |                 |          |      |
|-------------------------------------|--------------------------|---------|-----------------|----------|------|
| MAC Address                         | AP Name                  | Type ID | State           | Protocol | Meth |
| 6c7e.67e3.6db9                      | AP2-AIR-AP3802I-D-K9-2   | WLAN 9  | Webauth Pending | 11ac     | Web  |

#### <#root>

show wireless client mac-address 6c7e.67e3.6db9 detail
Client MAC Address :

6c7e.67e3.6db9

Client MAC Type : Universally Administered Address Client DUID: NA Client IPv4 Address :

10.76.6.150

Client IPv6 Addresses : fe80::10eb:ede2:23fe:75c3 Client Username :

#### 6c7e67e36db9

AP MAC Address : 1880.902b.05e0 AP Name: AP2-AIR-AP3802I-D-K9-2 AP slot : 1 Client State : Associated Policy Profile :

#### Web-Filter-Policy

Flex Profile : N/A Wireless LAN Id: 9 WLAN Profile Name:

#### Mac\_Filtering\_Wlan

Wireless LAN Network Name (SSID): Mac\_Filtering\_Wlan BSSID : 1880.902b.05eb

Client ACLs : None Mac authentication :

#### Failed

Policy Manager State:

Webauth Pending

Last Policy Manager State :

IP Learn Complete

Client Entry Create Time : 88 seconds Policy Type : N/A Encryption Cipher : None

```
Auth Method Status List
Method : Web Auth
Webauth State :
```

Get Redirect

Webauth Method :

Webauth

Na succesvolle webverificatie overgangen naar RUN voor client policy manager

#### <#root>

show wireless client mac-address 6c7e.67e3.6db9 detail

Client ACLs : None Mac authentication : Failed Policy Manager State:

#### Run

Last Policy Manager State :

Webauth Pending

Client Entry Create Time : 131 seconds Policy Type : N/A

## Problemen oplossen

De functionaliteit van de Web Auth on MAC Failure-functie is afhankelijk van de controllermogelijkheid om webverificatie te activeren bij MAB-fout. Ons primaire doel is om RA-sporen efficiënt te verzamelen van de controller voor probleemoplossing en analyse.

Radioactief spoor verzamelen

Activeer Radio Active Tracing om client debug sporen te genereren voor het opgegeven MACadres in de CLI.

Stappen om radioactieve tracering in te schakelen:

Zorg ervoor dat alle voorwaardelijke debugs uitgeschakeld zijn

clear platform condition all

debug voor opgegeven MAC-adres inschakelen

debug wireless mac <H.H.H> monitor-time <Time is seconds>

Na het reproduceren van het probleem, blokkeer het debuggen om de RA-sporenverzameling te stoppen.

no debug wireless mac <H.H.H>

Zodra het RA-spoor is gestopt, wordt het debug-bestand gegenereerd in de controller bootflash.

show bootflash: | include ra\_trace 2728 179 Jul 17 2024 15:13:54.000000000 +00:00 ra\_trace\_MAC\_aaaabbbbcccc\_HHMMSS.XXX\_timezone\_Da

Kopieert het bestand naar een externe server.

copy bootflash:ra\_trace\_MAC\_aaaabbbbcccc\_HHMMSS.XXX\_timezone\_DayWeek\_Month\_Day\_year.log tftp://<IP addr

Toont het debug-logbestand:

RA-overtrekken inschakelen in GUI,

Stap 1: Ga naar Problemen oplossen > Radioactief spoor. Selecteer de optie om een nieuw item toe te voegen en voer vervolgens het MAC-adres van de client in het toegewezen tabblad MAC/IP-adres toevoegen.

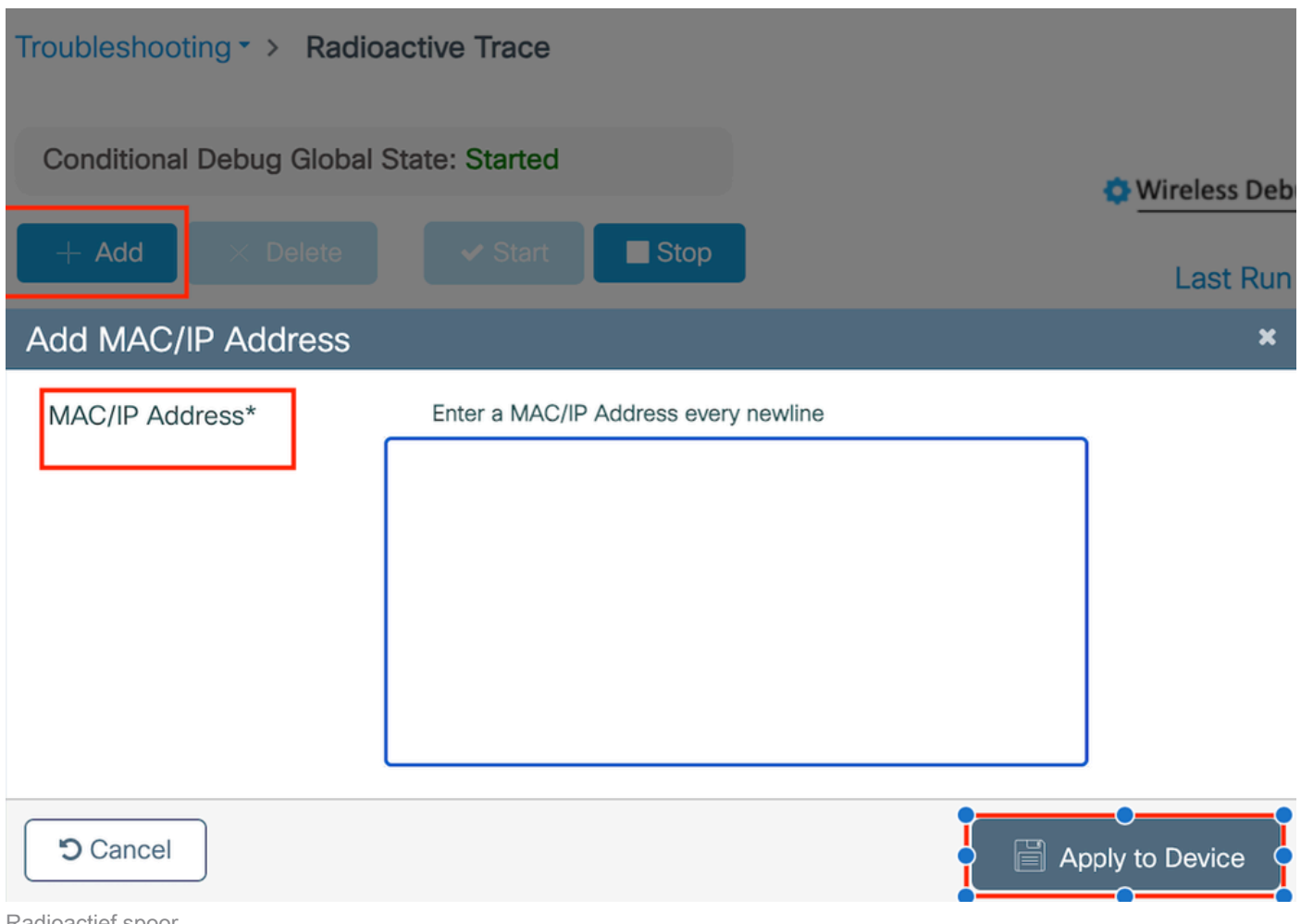

Radioactief spoor

## Ingesloten pakketvastlegging:

Ga naar Problemen oplossen > Packet Capture. Voer de opnamenaam in en specificeer het MACadres van de client als de binnenste filter voor MAC. Stel de buffergrootte in op 100 en kies de uplink-interface om inkomende en uitgaande pakketten te bewaken.

| Troubleshooting > Packet Capture |                                   |
|----------------------------------|-----------------------------------|
| + Add × Delete                   |                                   |
| Create Packet Capture            | ×                                 |
| Capture Name*                    | TestPCap                          |
| Filter*                          | any 🗸                             |
| Monitor Control Plane <b>(</b>   |                                   |
| Inner Filter Protocol            |                                   |
| Inner Filter MAC                 |                                   |
| Buffer Size (MB)*                | 100                               |
| Limit by*                        | Duration V 3600 secs ~= 1.00 hour |
| Available (12) Search Q          | Selected (1)                      |
| Tw0/0/1 →                        | 🕎 Tw0/0/0 🗲                       |
| ▼ Tw0/0/2                        |                                   |
| ▼ Tw0/0/3                        |                                   |
| Te0/1/0 →                        |                                   |

Ingesloten pakketvastlegging

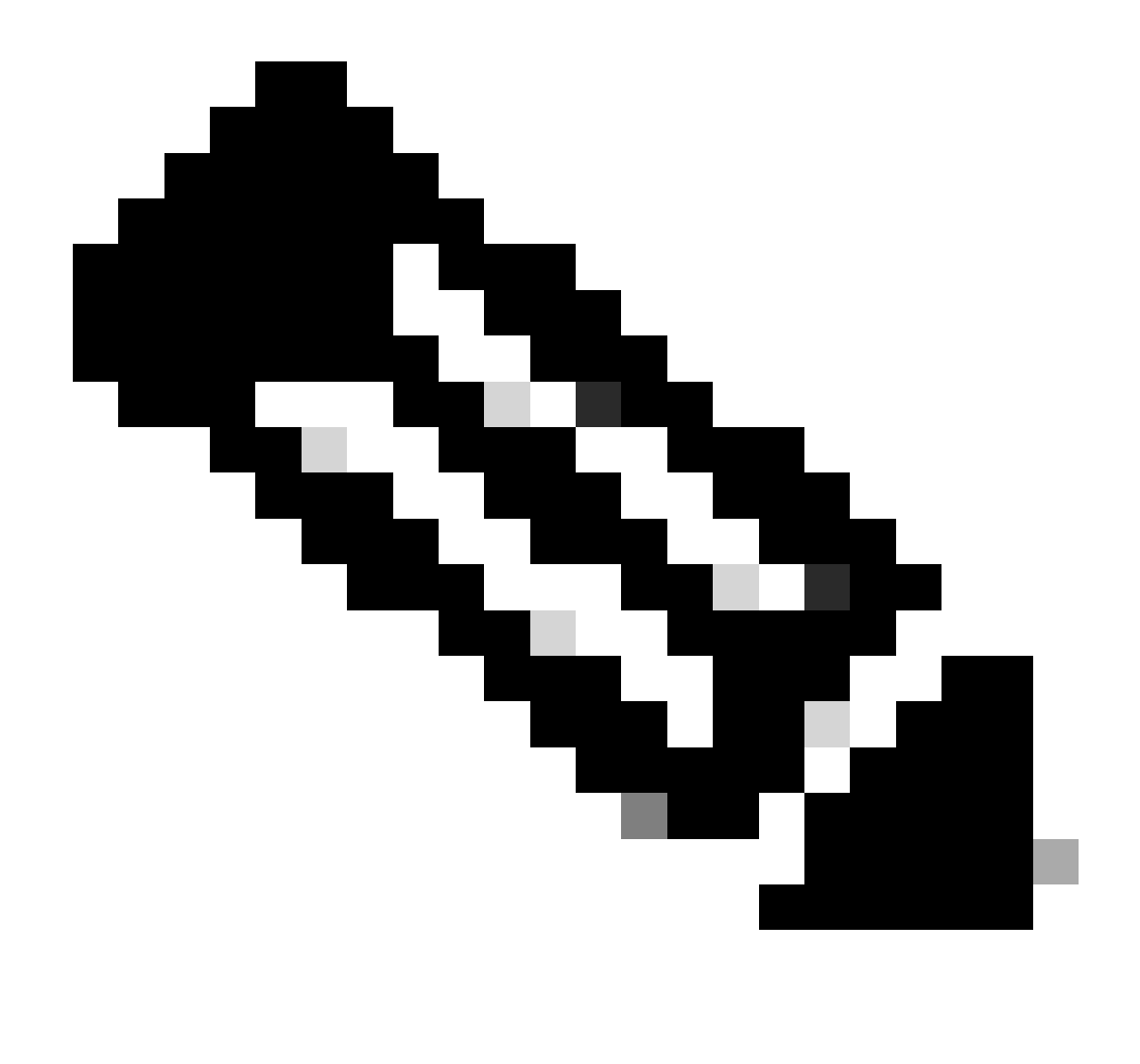

Opmerking: Selecteer de optie "Monitorbesturing verkeer" om verkeer te bekijken dat naar de systeem CPU wordt omgeleid en in het gegevensvlak wordt opnieuw gespoten.

### Selecteer Start om pakketten op te nemen

| Capture Name | Interface               | Monitor Control Plane | Ŧ | Buffer Size | Ŧ | Filter by | Limit       | Status   | Ţ | Action  |
|--------------|-------------------------|-----------------------|---|-------------|---|-----------|-------------|----------|---|---------|
| TestPCap     | TwoGigabitEthernet0/0/0 | No                    |   | 0%          | ) | any       | @ 3600 secs | Inactive |   | ► Start |
|              |                         |                       |   |             |   |           |             |          |   |         |

Opname starten

### CLI-configuratie

monitor capture TestPCap inner mac <H.H.H>
monitor capture TestPCap buffer size 100
monitor capture TestPCap interface twoGigabitEthernet 0/0/0 both
monitor capture TestPCap start

<Reporduce the issue>

monitor capture TestPCap stop

show monitor capture TestPCap

```
Status Information for Capture TestPCap
 Target Type:
 Interface: TwoGigabitEthernet0/0/0, Direction: BOTH
 Status : Inactive
 Filter Details:
 Capture all packets
 Inner Filter Details:
 Mac: 6c7e.67e3.6db9
 Continuous capture: disabled
 Buffer Details:
 Buffer Type: LINEAR (default)
 Buffer Size (in MB): 100
 Limit Details:
 Number of Packets to capture: 0 (no limit)
 Packet Capture duration: 3600
 Packet Size to capture: 0 (no limit)
 Maximum number of packets to capture per second: 1000
 Packet sampling rate: 0 (no sampling)
```

#### Pakketopname exporteren naar externe TFTP-server

monitor capture TestPCap export tftp://<IP address>/ TestPCap.pcap

| T  | Add × Delet  | e                       |   |                       |   |             |   |           |   |               |          |      |         |        |     |
|----|--------------|-------------------------|---|-----------------------|---|-------------|---|-----------|---|---------------|----------|------|---------|--------|-----|
|    | Capture Name | Interface               | Ŧ | Monitor Control Plane | Ŧ | Buffer Size | Ŧ | Filter by | Ŧ | Limit         | Status   | Ŧ    | Action  |        |     |
|    | TestPCap     | TwoGigabitEthernet0/0/0 |   | No                    |   | 0%          | ) | any       |   | @ 3600 secs   | Inactive |      | ► Start | 🔀 Expo | rt  |
| 14 | 4 1 ⊨ ⊨      | 10 🔻                    |   |                       |   |             |   |           | E | xport Capture | - TestF  | PCap | )       | ×      | 1 i |
|    |              |                         |   |                       |   |             |   |           |   | Export to*    | des      | ktop |         | •      |     |
|    |              |                         |   |                       |   |             |   |           |   | Cancel        |          |      | E       | xport  | ]   |

Packet-opname voor export

Voorbeeldscenario tijdens succesvolle MAC-verificatie, een client-apparaat verbindt met het netwerk, zijn MAC-adres wordt gevalideerd door de RADIUS-server door middel van geconfigureerd beleid, en na verificatie wordt toegang verleend door het netwerk-toegangsapparaat, waardoor netwerkconnectiviteit mogelijk wordt.

Zodra client associates, controller een Access-request naar ISE-server verstuurt,

#### Gebruikersnaam is het hoofdadres van de client, aangezien dit MAB-verificatie is

| 2024/07/16 | 21:12:52.711298748 | {wncd_x_R0-0}{1}: | [radius] | [17765]: | (info): | RADIUS: | Send Access-Request t |
|------------|--------------------|-------------------|----------|----------|---------|---------|-----------------------|
| 2024/07/16 | 21:12:52.711310730 | {wncd_x_R0-0}{1}: | [radius] | [17765]: | (info): | RADIUS: | authenticator 19 c6   |
| 2024/07/16 | 21:12:52.711326401 | {wncd_x_R0-0}{1}: | [radius] | [17765]: | (info): | RADIUS: | User-Name             |
| 2024/07/16 | 21:12:52.711329615 | {wncd_x_R0-0}{1}: | [radius] | [17765]: | (info): | RADIUS: | User-Password         |
| 2024/07/16 | 21:12:52.711337331 | {wncd_x_R0-0}{1}: | [radius] | [17765]: | (info): | RADIUS: | Service-Type          |
| 2024/07/16 | 21:12:52.711340443 | {wncd_x_R0-0}{1}: | [radius] | [17765]: | (info): | RADIUS: | Vendor, Cisco         |
| 2024/07/16 | 21:12:52.711344513 | {wncd_x_R0-0}{1}: | [radius] | [17765]: | (info): | RADIUS: | Cisco AVpair          |
| 2024/07/16 | 21:12:52.711349087 | {wncd_x_R0-0}{1}: | [radius] | [17765]: | (info): | RADIUS: | Framed-MTU            |
| 2024/07/16 | 21:12:52.711351935 | {wncd_x_R0-0}{1}: | [radius] | [17765]: | (info): | RADIUS: | Message-Authenticato  |
| 2024/07/16 | 21:12:52.711377387 | {wncd_x_R0-0}{1}: | [radius] | [17765]: | (info): | RADIUS: | EAP-Key-Name          |
| 2024/07/16 | 21:12:52.711382613 | {wncd_x_R0-0}{1}: | [radius] | [17765]: | (info): | RADIUS: | Vendor, Cisco         |
| 2024/07/16 | 21:12:52.711385989 | {wncd_x_R0-0}{1}: | [radius] | [17765]: | (info): | RADIUS: | Cisco AVpair          |

ISE verzendt access-Accept omdat we een geldige gebruikersvermelding hebben

| 2024/07/16 | 21:12:52.779147404 | {wncd_x_R0-0}{1}: | [radius] | [17765]: | (info): | RADIUS: | Received from id 1812 |
|------------|--------------------|-------------------|----------|----------|---------|---------|-----------------------|
| 2024/07/16 | 21:12:52.779156117 | {wncd_x_R0-0}{1}: | [radius] | [17765]: | (info): | RADIUS: | authenticator 5d dc   |
| 2024/07/16 | 21:12:52.779161793 | {wncd_x_R0-0}{1}: | [radius] | [17765]: | (info): | RADIUS: | User-Name             |
| 2024/07/16 | 21:12:52.779165183 | {wncd_x_R0-0}{1}: | [radius] | [17765]: | (info): | RADIUS: | Class                 |
| 2024/07/16 | 21:12:52.779219803 | {wncd_x_R0-0}{1}: | [radius] | [17765]: | (info): | RADIUS: | Message-Authenticato  |

```
2024/07/16 21:12:52.779417578 {wncd_x_R0-0}{1}: [mab] [17765]: (info): [6c7e.67b7.2d29:capwap_90000005] 2024/07/16 21:12:52.779436247 {wncd_x_R0-0}{1}: [mab] [17765]: (info): [6c7e.67b7.2d29:capwap_90000005]
```

#### Status clientbeleid getransformeerd naar Mac Auth voltooid

```
2024/07/16 21:12:52.780181486 {wncd_x_R0-0}{1}: [client-auth] [17765]: (info): MAC: 6c7e.67b7.2d29 Cli 2024/07/16 21:12:52.780238297 {wncd_x_R0-0}{1}: [client-orch-sm] [17765]: (debug): MAC: 6c7e.67b7.2d29
```

De client is in IP-leerstatus na succesvolle MAB-verificatie

```
2024/07/16 21:12:55.791404789 {wncd_x_R0-0}{1}: [client-orch-state] [17765]: (note): MAC: 6c7e.67b7.2d2
2024/07/16 21:12:55.791739386 {wncd_x_R0-0}{1}: [client-iplearn] [17765]: (info): MAC: 6c7e.67b7.2d29
```

2024/07/16 21:12:55.794130301 {iosrp\_R0-0}{1}: [buginf] [4440]: (debug): AUTH-FEAT-SISF-EVENT: IP updat

De staat van de de beleidsmanager van de cliënt die wordt bijgewerkt om te LOPEN, wordt de WebVerificatie overgeslagen voor de cliënt die MAB authentificatie voltooit

```
2024/07/16 21:13:11.210786952 {wncd_x_R0-0}{1}: [errmsg] [17765]: (info): %CLIENT_ORCH_LOG-6-CLIENT_ADD
```

#### Verificatie met ingesloten pakketvastlegging

| radiu        | s                                    |                                     |                                                  |                                          |                         |                     |                     |  |  |  |  |
|--------------|--------------------------------------|-------------------------------------|--------------------------------------------------|------------------------------------------|-------------------------|---------------------|---------------------|--|--|--|--|
| ).           |                                      | Time                                | Source                                           | Destination                              | Length                  | Protocol            | Info                |  |  |  |  |
|              | 53                                   | 02:42:52.710961                     | 10.76.6.156                                      | 10.197.224.122                           |                         | RADIUS              | Access-Request id=0 |  |  |  |  |
|              | 54                                   | 02:42:52.778951                     | 10.197.224.122                                   | 10.76.6.156                              |                         | RADIUS              | Access-Accept id=0  |  |  |  |  |
|              |                                      |                                     |                                                  |                                          |                         |                     | 0                   |  |  |  |  |
| Fran<br>Ethe | ne 53<br>ernet                       | 3: 464 bytes on w<br>II, Src: Cisco | /ire (3712 bits),<br>58:42:4b (f4:bd:            | 464 bytes captured<br>9e:58:42:4b), Dst: | (3712 bit<br>Cisco_34:9 | s)<br>0:e7 (6c:5e:3 | 3b:34:90:e7)        |  |  |  |  |
| Inte         | ernet                                | Protocol Versio                     | on 4, Src: 10.76.                                | 6.156, Dst: 10.19/.                      | 224.122                 |                     |                     |  |  |  |  |
| User         | r Dat                                | tagram Protocol,                    | Src Port: 65433,                                 | Dst Port: 1812                           |                         |                     |                     |  |  |  |  |
| RAD          | LUS F                                | rotocol                             | (1)                                              |                                          |                         |                     |                     |  |  |  |  |
| C            | ode:                                 | Access-Request                      | (1)                                              |                                          |                         |                     |                     |  |  |  |  |
| P            | аске                                 | t identifier: 0x                    | 0 (0)                                            |                                          |                         |                     |                     |  |  |  |  |
| L            | engt                                 | n: 422                              | EC22aZaChCf200Z0h                                | 02-7f752-0                               |                         |                     |                     |  |  |  |  |
| A            | The                                  | nticator: 19005                     |                                                  | 102a/1/55C                               |                         |                     |                     |  |  |  |  |
|              | ttri                                 | huto Volue Doire                    | request is in Tr                                 | alle 54]                                 |                         |                     |                     |  |  |  |  |
| ~ 4          |                                      | Dute value Pairs                    | 1-14                                             | L 70400                                  |                         |                     |                     |  |  |  |  |
| 2            | AVE                                  | P: t=User=Name(1)                   | <pre>l=14 Val=0C/00/<br/>ad(2) l=10 wel=5m</pre> |                                          |                         |                     |                     |  |  |  |  |
|              |                                      | P: t=User-Passwor                   | ra(2) l=18 val=En                                | Charle(10)                               |                         |                     |                     |  |  |  |  |
| 2            | AVI                                  | r: t=Service-Type                   | e(b) l=b val=Call                                | -Check(10)                               |                         |                     |                     |  |  |  |  |
| )            | AVI                                  | P: t=Vendor-Speci                   | Lfic(26) L=31 vnd                                | =ciscoSystems(9)                         |                         |                     |                     |  |  |  |  |
| >            | > AVP: t=Framed-MTU(12) l=6 val=1485 |                                     |                                                  |                                          |                         |                     |                     |  |  |  |  |
| Radiu        | is-pa                                | kket                                |                                                  |                                          |                         |                     |                     |  |  |  |  |

Voorbeeld waar MAC-verificatiefout voor een clientapparaat

Mac-verificatie gestart voor een client na succesvolle associatie

```
2024/07/17 03:20:59.842211775 {wncd_x_R0-0}{1}: [mab] [17765]: (info): [6c7e.67e3.6db9:capwap_90000005] 2024/07/17 03:20:59.842280253 {wncd_x_R0-0}{1}: [ewlc-infra-evq] [17765]: (note): Authentication Succes 2024/07/17 03:20:59.842284313 {wncd_x_R0-0}{1}: [client-auth] [17765]: (info): MAC: 6c7e.67e3.6db9 Cli 2024/07/17 03:20:59.842320572 {wncd_x_R0-0}{1}: [mab] [17765]: (info): [6c7e.67e3.6db9:capwap_90000005]
```

ISE zou access-reject sturen omdat dit apparaat niet aanwezig is in ISE

```
2024/07/17 03:20:59.842678322 {wncd_x_R0-0}{1}: [mab] [17765]: (info): [6c7e.67e3.6db9:capwap_90000005] 2024/07/17 03:20:59.842877636 {wncd_x_R0-0}{1}: [auth-mgr] [17765]: (info): [6c7e.67e3.6db9:capwap_9000
```

Webex-autorisatie gestart voor clientapparaat als MAB is mislukt

Zodra de client een HTTP GET aanvraag initieert, wordt de URL omgeleid naar het clientapparaat, aangezien de bijbehorende TCP sessie wordt gespoofd door de controller.

2024/07/17 03:21:37.817434046 {wncd\_x\_R0-0}{1}: [webauth-httpd] [17765]: (info): capwap\_90000005[6c7e.6 2024/07/17 03:21:37.817459639 {wncd\_x\_R0-0}{1}: [webauth-httpd] [17765]: (debug): capwap\_90000005[6c7e. 2024/07/17 03:21:37.817466483 {wncd\_x\_R0-0}{1}: [webauth-httpd] [17765]: (debug): capwap\_90000005[6c7e. 2024/07/17 03:21:37.817482231 {wncd\_x\_R0-0}{1}: [webauth-state] [17765]: (info): capwap\_90000005[6c7e.6

De client start een HTTP Get naar de redirect URL en zodra de pagina wordt geladen worden de inlogreferenties ingediend.

De controller stuurt een toegangsaanvraag naar ISE

Dit is een webverificatie omdat een geldige gebruikersnaam wordt waargenomen in een accessacceptatiepakket

```
2024/07/17 03:22:51.132347799 {wncd_x_R0-0}{1}: [radius] [17765]: (info): RADIUS: Send Access-Request to 2024/07/17 03:22:51.132362949 {wncd_x_R0-0}{1}: [radius] [17765]: (info): RADIUS: authenticator fd 40 v 2024/07/17 03:22:51.132368737 {wncd_x_R0-0}{1}: [radius] [17765]: (info): RADIUS: Calling-Station-Id 2024/07/17 03:22:51.132372791 {wncd_x_R0-0}{1}: [radius] [17765]: (info): RADIUS: User-Name 2024/07/17 03:22:51.132376569 {wncd_x_R0-0}{1}: [radius] [17765]: (info): RADIUS: Vendor, Cisco
```

Access-Accept ontvangen van ISE

```
2024/07/17 03:22:51.187040709 {wncd_x_R0-0}{1}: [radius] [17765]: (info): RADIUS: Received from id 1812
2024/07/17 03:22:51.187050061 {wncd_x_R0-0}{1}: [radius] [17765]: (info): RADIUS: authenticator d3 ac
2024/07/17 03:22:51.187055731 {wncd_x_R0-0}{1}: [radius] [17765]: (info): RADIUS: User-Name
2024/07/17 03:22:51.187059053 {wncd_x_R0-0}{1}: [radius] [17765]: (info): RADIUS: Class
2024/07/17 03:22:51.187102553 {wncd_x_R0-0}{1}: [radius] [17765]: (info): RADIUS: Message-Authenticato
```

Web verificatie is geslaagd en client status transmissie naar RUN status

```
2024/07/17 03:22:51.193775717 {wncd_x_R0-0}{1}: [errmsg] [17765]: (info): %CLIENT_ORCH_LOG-6-CLIENT_ADD 2024/07/17 03:22:51.194009423 {wncd_x_R0-0}{1}: [client-orch-state] [17765]: (note): MAC: 6c7e.67e3.6db
```

Verificatie via EPC

De client voltooit de TCP-handdruk met het virtuele IP-adres van de controller en de client laadt de portaalpagina omleiden. Zodra de gebruiker gebruikersnaam en wachtwoord indient, kunnen we een radius access-request van het controller beheer IP-adres waarnemen.

Na succesvolle verificatie wordt de client-TCP-sessie gesloten en op de controller worden de clientovergangen naar de toestand RUN uitgevoerd.

| 15649       08:52:51.122997       10.76.6.150       192.0.2.1       TCP       58832 - 443       [SWN, ECE, CNR] Seq=0 Min=65535 Len=0 MSS=1260 WS=64 TSval=4022788876 TSecr=0 SACK_PER         15650       08:52:51.123985       10.76.6.150       192.0.2.1       TCP       443 - 58832 [SWN, ACK, ECE] Seq=0 Ack=1 Win=65535 Len=0 MSS=1460 SACK_PERM TSval=3313564363 TSecr=3         15651       08:52:51.125992       10.76.6.150       192.0.2.1       TCP       58832 - 443 [ACK] Seq=1 Ack=1 Win=131200 Len=0 TSval=4022788871 TSecr=3313564363         15652       08:52:51.126992       192.0.2.1       10.76.6.150       TCP       443 - 58832 [ACK] Seq=1 Ack=518 Win=64768 Len=0 TSval=3313564363         15655       08:52:51.126992       192.0.2.1       10.76.6.150       TCP       58832 - 443 [ACK] Seq=1 Ack=518 Win=64768 Len=0 TSval=3313564366 TSecr=4022788871         15656       08:52:51.126992       192.0.6.150       192.0.2.1       TCP       58832 - 443 [ACK] Seq=518 Ack=166 Win=131088 Len=0 TSval=4022788876 TSecr=3313564367         15656       08:52:51.129982       10.76.6.150       192.0.2.1       1,64 TLSv1.2       Chipher Spec, Encrypted Handshake Message         15657       08:52:51.12998       10.76.6.150       192.0.2.1       1,64 TLSv1.2       Application Data         15656       08:52:51.139989       10.76.6.150       192.0.2.1       1660 TLSv1.2       Application Data                                                                                                    | -   |       |                 |                |                |         |         |                                                                                                    |
|----------------------------------------------------------------------------------------------------|-----|-------|-----------------|----------------|----------------|---------|---------|----------------------------------------------------------------------------------------------------|
| 15650       08:52:51.123986       192.0.2.1       10.76.6.150       TCP       443 - 58832       58822       ckcl       Win=65160       Len=0       MSS=1460       SACK_PERM       TSval=3313564363       TScr=3313564363         15650       08:52:51.125985       10.76.6.150       192.0.2.1       512       TLSv1.2       58832       - 443       [ACK]       Seq=0       Ack=1       Win=131200       Len=0       MSS=1460       SACK_PERM       TSval=3313564363       TScr=3313564363         15650       08:52:51.126992       192.0.2.1       10.76.6.150       TCP       443 - 58832       [ACK]       Seq=1       Ack=518       Win=64768       Len=0       TSval=3313564366       TScr=3313564367         15655       08:52:51.126992       192.0.2.1       10.76.6.150       TCP       443 - 58832       [ACK]       Seq=1       Ack=518       Win=64768       Len=0       TSval=3313564366       TScr=3313564367         15655       08:52:51.129982       10.76.6.150       192.0.2.1       1,64       TLSv1.2       Change Cipher Spec, Encrypted Handshake Message       15657       08:52:51.13989       10.76.6.150       192.0.2.1       Application Data         15656       08:52:51.139989       10.76.6.150       192.0.2.1       10.76.6.150       TCP       443 - 58832                                                                                                    | 1   | 15649 | 08:52:51.122979 | 10.76.6.150    | 192.0.2.1      |         | тср     | 58832 → 443 [SYN, ECE, CWR] Seq=0 Win=65535 Len=0 MSS=1250 WS=64 TSval=4022788869 TSecr=0 SACK_PERM     |
| 15651         08:52:51.125995         10.7.6.6.150         192.0.2.1         TCP         5832 - 443         [ACK] Seq=1         Ack=1         Win=131200         Len=0         TSval=4022788871         TSecr=3313564363           15652         08:52:51.126992         192.0.2.1         0.7.6.6.150         TCP         5832 - 443         [ACK] Seq=1         Ack=318         Win=64768         Len=0         TSval=4022788871         TSecr=3313564363           15653         08:52:51.126992         192.0.2.1         10.7.6.6.150         TCP         58832 - 443         [ACK] Seq=1         Ack=518         Win=64768         Len=0         TSval=43213564363         TSecr=4022788871           15654         08:52:51.126992         192.0.2.1         10.7.6.6.150         85,1,64         TLSv1.2         Server         Hello,         Chiner Mello,         Chiner Mello,           15656         08:52:51.129982         10.7.6.6.150         192.0.2.1         1,64         TLSv1.2         Chiner Mello,         Change Cipher Spec, Encrypted Handshake Message           15657         08:52:51.139898         10.7.6.6.150         192.0.2.1         1,64         TLSv1.2         Application Data           15658         08:52:51.139898         10.7.6.6.150         192.0.2.1         160         TLSv1.2         Application Data                                                                                                    | 1   | 15650 | 08:52:51.123986 | 192.0.2.1      | 10.76.6.150    |         | тср     | 443 → 58832 [SYN, ACK, ECE] Seq=0 Ack=1 Win=65160 Len=0 MSS=1460 SACK_PERM TSval=3313564363 TSecr=402   |
| 15652       08:52:51.126992       10.76.6.150       192.0.2.1       512       TCP       443 - 58832       [ACK] Seq=1 Ack=518 Win=64768 Len=0 TSval=3313564366 TSecr=4022788871         15654       08:52:51.126992       192.0.2.1       10.76.6.150       85,1,64       TLSV1.2       Client Hello         15655       08:52:51.126992       192.0.2.1       10.76.6.150       85,1,64       TLSV1.2       Client Hello         15656       08:52:51.126992       192.0.2.1       10.76.6.150       85,1,64       TLSV1.2       Server Hello, Change Cipher Spec, Encrypted Handshake Message         15656       08:52:51.129982       10.76.6.150       192.0.2.1       1,64       TLSV1.2       Application Data         15656       08:52:51.139989       10.76.6.150       192.0.2.1       164       TLSV1.2       Application Data         15656       08:52:51.139989       10.76.6.150       192.0.2.1       164       TLSV1.2       Application Data         15656       08:52:51.139989       10.76.6.156       10.197.224.122       RADIUS       Access-Request id=3         15656       08:52:51.131931       10.76.6.156       10.197.224.122       RADIUS       Access-Request id=3         15656       08:52:51.191976       192.0.2.1       10.76.6.150       TCP       443 - 58832                                                                                                    | 1   | 15651 | 08:52:51.125985 | 10.76.6.150    | 192.0.2.1      |         | тср     | 58832 → 443 [ACK] Seq=1 Ack=1 Win=131200 Len=0 TSval=4022788871 TSecr=3313564363                        |
| 15653       08:52:51.126992       192.0.2.1       10.76.6.150       TCP       443 ~ 58832 [ACK] Seq=1 Ack=518 Win=64768 Len=0 TSval=3313564366 TSecr=4022788871         15654       08:52:51.126992       192.0.2.1       10.76.6.150       85,1,64 TLSv1.2       Server Hello, Change Cipher Spec, Encrypted Handshake Message         15655       08:52:51.126992       10.76.6.150       192.0.2.1       TCP       58832 - 443 [ACK] Seq=518 Ack=616 Win=131088 Len=0 TSval=4022788876 TSecr=3313564367         15656       08:52:51.129982       10.76.6.150       192.0.2.1       1,64       TLSv1.2       Change Cipher Spec, Encrypted Handshake Message         15657       08:52:51.139989       10.76.6.150       192.0.2.1       640       TLSv1.2       Application Data         15658       08:52:51.139989       10.76.6.150       192.0.2.1       160       TLSv1.2       Application Data         15659       08:52:51.139989       10.76.6.150       10.197.224.122       RADIUS       Access-Request id=3         15668       08:52:51.131981       10.76.6.156       10.197.224.122       RADIUS       Access-Accept id=3         15666       08:52:51.191976       192.0.2.1       10.76.6.150       TCP       443 - 58832 [ACK] Seq=166 Ack=1403 Win=64128 Len=948 TSval=3313564432 TSecr=4022788876 [TCP segmen 15666         15666       08:52:51.191976       <                                                                                                    | 1   | 15652 | 08:52:51.126992 | 10.76.6.150    | 192.0.2.1      | 512     | TLSv1.2 | Client Hello                                                                                            |
| 15654       08:52:51.126992       192.0.2.1       10.76.6.150       85,1,64       TLSV1.2       Server Hello, Change Cipher Spec, Encrypted Handshake Message         15656       08:52:51.129982       10.76.6.150       192.0.2.1       TCP       58832 - 443       [ACK] Seq=518       Ack=166       Win=131008       Len=0       TSval=4022788876       TSecr=3313564367         15656       08:52:51.129982       10.76.6.150       192.0.2.1       1,64       TLSv1.2       Application Data         15657       08:52:51.130989       10.76.6.150       192.0.2.1       164       TLSv1.2       Application Data         15658       08:52:51.130989       10.76.6.150       192.0.2.1       164       TLSv1.2       Application Data         15659       08:52:51.130989       10.76.6.150       192.0.2.1       167       KAV       Access-Request id=3         15650       08:52:51.130989       10.76.6.156       10.197.224.122       RADIUS       Access-Accept id=3         15660       08:52:51.191976       192.0.2.1       10.76.6.159       TCP       443 - 58832       [ACK] Seq=166       Acs=1403       Win=64128       Len=948       TSval=3313564432       TSecr=4022788876       TCP       443 - 58832       [ACK] Seq=166       Acs=1403       Win=64128       Len=948       TSv                                                                                                    | 1   | 15653 | 08:52:51.126992 | 192.0.2.1      | 10.76.6.150    |         | TCP     | 443 → 58832 [ACK] Seq=1 Ack=518 Win=64768 Len=0 TSval=3313564366 TSecr=4022788871                       |
| 15655         08:52:51.129982         10.76.6.150         192.0.2.1         TCP         58832 - 443         [ACK] Seq=518         Ack=166         Win=131008         Len=0         TSval=4022788876         TSecr=3313564367           15655         08:52:51.129982         10.76.6.150         192.0.2.1         1,64         TLSv1.2         Application         Data           15656         08:52:51.130989         10.76.6.150         192.0.2.1         164         TLSv1.2         Application         Data           15656         08:52:51.130989         10.76.6.150         192.0.2.1         164         TLSv1.2         Application         Data           15650         08:52:51.130989         10.76.6.150         192.0.2.1         164         TLSv1.2         Application         Data           15650         08:52:51.130989         10.76.6.150         10.197.224.122         RADIUS         Access-Request         163           15665         08:52:51.169986         10.197.224.122         IN.76.6.150         RADIUS         Access-Request         163           15665         08:52:51.191976         192.0.2.1         10.76.6.150         TCP         443 - 58832         [ACK] Seq=166         Ack=1403         Win=64128         Len=948         TSval=3313564432         TSecr=4022788876                                                                                                    | 1   | 15654 | 08:52:51.126992 | 192.0.2.1      | 10.76.6.150    | 85,1,64 | TLSv1.2 | Server Hello, Change Cipher Spec, Encrypted Handshake Message                                           |
| 15656         08:52:51.129982         18.76.6.158         192.0.2.1         1,64         TLSv1.2         Change Cipher Spec, Encrypted Handshake Message           15657         08:52:51.139989         10.7.6.6.159         192.0.2.1         640         TLSv1.2         Application Data           15658         08:52:51.139989         10.7.6.6.159         192.0.2.1         160         TLSv1.2         Application Data           15659         08:52:51.139989         192.0.2.1         10.76.6.150         TCP         443 - 58832 [ACK] Seq=166 Ack=1403 Win=64000 Len=0 TSval=3313564371 TSecr=4022788876           15665         08:52:51.131981         10.76.6.156         10.197.224.122         RADIUS         Access-Request id=3           15665         08:52:51.191976         192.0.2.1         10.76.6.156         TCP         443 - 58832 [ACK] Seq=166 Ack=1403 Win=64128 Len=948 TSval=3313564432 TSecr=4022788876 [TCP segmen           15665         08:52:51.191976         192.0.2.1         10.76.6.159         TCP         443 - 58832 [ACK] Seq=166 Ack=1403 Win=64128 Len=948 TSval=3313564432 TSecr=4022788876 [TCP segmen           15666         08:52:51.191976         192.0.2.1         10.76.6.159         TCP         443 - 58832 [ACK] Seq=1114 Ack=1403 Win=64128 Len=948 TSval=3313564432 TSecr=4022788876 [TCP segmen           15666         08:52:51.191976         192.0.2.1         10.76.6.159                                                                                                    | 1   | 15655 | 08:52:51.129982 | 10.76.6.150    | 192.0.2.1      |         | TCP     | 58832 - 443 [ACK] Seq=518 Ack=166 Win=131008 Len=0 TSval=4022788876 TSecr=3313564367                    |
| 15657         08:52:51.130989         18.76.6.158         192.0.2.1         640         TLSV1.2         Application Data           15658         08:52:51.130989         10.76.6.150         192.0.2.1         160         TLSV1.2         Application Data           15659         08:52:51.130989         10.76.6.150         192.0.2.1         160         TLSV1.2         Application Data           15659         08:52:51.130989         10.76.6.150         TCP         443 - 58822         [ACK] Seq=166         Ack=1403         Win=64000         Len=0         TSval=3313564371         TSecr=4022788876           15660         08:52:51.130981         10.76.6.150         TCP         Access=Request id=3         Access=Accept id=3           15650         08:52:51.191976         192.0.2.1         10.76.6.150         TCP         443 - 58832         [ACK] Seq=166         Ack=1403         Win=64128         Len=948         TSval=3313564432         TSecr=4022788876         [TCP segment           15666         08:52:51.191976         192.0.2.1         10.76.6.150         TCP         443 - 58832         [ACK] Seq=1114         Ack=1403         Win=64128         Len=948         TSval=3313564432         TSecr=4022788876         [TCP segment           15666         08:52:51.191976         192.0.2.1         10.                                                                                                    | 1   | 15656 | 08:52:51.129982 | 10.76.6.150    | 192.0.2.1      | 1,64    | TLSv1.2 | Change Cipher Spec, Encrypted Handshake Message                                                         |
| 15658         08:52:51.130989         10.76.6.150         192.0.2.1         160         TLSv1.2         Application Data           15659         08:52:51.130989         10.76.6.150         TCP         443 - \$8832         [ACK] Seq=166         Ack=1403         Win=64000         Len=0         TSval=3313564371         TSecr=4022788876           15660         08:52:51.131981         10.76.6.156         10.197.224.122         RADIUS         Access-Request id=3           15665         08:52:51.191976         192.0.2.1         10.76.6.156         RADIUS         Access-Accept id=3           15665         08:52:51.191976         192.0.2.1         10.76.6.150         TCP         443 - \$8832         [ACK] Seq=166         Ack=1403         Win=64128         Len=948         TSval=3313564432         TSecr=4022788876         [TCP segmen 15666         08:52:51.191976         192.0.2.1         10.76.6.150         TCP         443 - \$8832         [ACK] Seq=166         Ack=1403         Win=64128         Len=948         TSval=3313564432         TSecr=4022788876         [TCP segmen 15667         08:52:51.191976         192.0.2.1         10.76.6.150         TCP         443 - \$8832         [ACK] Seq=1114         Ack=1403         Win=64128         Len=948         TSval=3313564432         TSecr=4022788876         [TCP segmen 15667         08:52:51.191976 <td>1</td> <td>15657</td> <td>08:52:51.130989</td> <td>10.76.6.150</td> <td>192.0.2.1</td> <td>640</td> <td>TLSv1.2</td> <td>Application Data</td>                                                                                                    | 1   | 15657 | 08:52:51.130989 | 10.76.6.150    | 192.0.2.1      | 640     | TLSv1.2 | Application Data                                                                                        |
| 15659         08:52:51.130989         192.0.2.1         10.76.6.150         TCP         443 → 58832 [ACK] Seq=166 Ack=1403 Win=64000 Len=0 TSval=3313564371 TSecr=4022788876           15660         08:52:51.131981         10.76.6.156         10.197.224.122         RADIUS         Access-Request id=3           15663         08:52:51.131991         10.76.6.156         RADIUS         Access-Accept id=3           15665         08:52:51.191976         192.0.2.1         10.76.6.150         TCP         443 → 58832 [ACK] Seq=166 Ack=1403 Win=64128 Len=948 TSval=3313564432 TSecr=4022788876 [TCP segmen           15665         08:52:51.191976         192.0.2.1         10.76.6.150         TCP         443 → 58832 [ACK] Seq=166 Ack=1403 Win=64128 Len=948 TSval=3313564432 TSecr=4022788876 [TCP segmen           15667         08:52:51.191976         192.0.2.1         10.76.6.150         TCP         443 → 58832 [ACK] Seq=1114 Ack=1403 Win=64128 Len=948 TSval=3313564432 TSecr=4022788876 [TCP segmen           15667         08:52:51.191976         192.0.2.1         10.76.6.150         2496 TLSv1.2         Application Data           15668         08:52:51.191976         192.0.2.1         10.76.6.150         48 TLSV1.2         Encrypted Alert                                                                                                    | 1   | 15658 | 08:52:51.130989 | 10.76.6.150    | 192.0.2.1      | 160     | TLSv1.2 | Application Data                                                                                        |
| 15660         08:52:51.131981         10.76.6.156         10.197.224.122         RADIUS         Access-Request id=3           15650         08:52:51.186986         10.197.224.122         10.76.6.156         RADIUS         Access-Accept id=3           15650         08:52:51.186986         10.197.224.122         10.76.6.156         RADIUS         Access-Accept id=3           15650         08:52:51.191976         192.0.2.1         10.76.6.150         TCP         443 - 58832         [ACK] Seq=166         Ack=1403         Win=64128         Len=948         TSval=3313564432         TSecr=4022788876         [TCP segmen           15666         08:52:51.191976         192.0.2.1         10.76.6.150         TCP         443 - 58832         [ACK] Seq=1114         Ack=1403         Win=64128         Len=948         TSval=3313564432         TSecr=4022788876         [TCP segmen           15666         08:52:51.191976         192.0.2.1         10.76.6.150         2496         TLSv1.2         Application         Data           15666         08:52:51.191978         192.0.2.1         10.76.6.150         48         TLSv1.2         Encrypted Alert                                                                                                    | 1   | 15659 | 08:52:51.130989 | 192.0.2.1      | 10.76.6.150    |         | TCP     | 443 → 58832 [ACK] Seg=166 Ack=1403 Win=64000 Len=0 TSval=3313564371 TSecr=4022788876                    |
| 15663         08:52:51.186986         10.197.224.122         10.76.6.156         RADIUS         Access-Accept id=3           15665         08:52:51.191976         192.0.2.1         10.76.6.150         TCP         443 - 58832         [ACK] Seq=166         Ack=1403         Win=64128         Len=948         TSval=3313564432         TSecr=4022788876         [TCP segmen           15666         08:52:51.191976         192.0.2.1         10.76.6.150         TCP         443 - 58832         [ACK] Seq=1114         Ack=1403         Win=64128         Len=948         TSval=3313564432         TSecr=4022788876         [TCP segmen           15667         08:52:51.191976         192.0.2.1         10.76.6.150         2496         TLSv1.2         Application         Data           15668         08:52:51.191978         192.0.2.1         10.76.6.150         48         TLSv1.2         Encrypted         Alert           15668         08:52:51.191978         192.0.2.1         10.76.6.150         48         TLSv1.2         Encrypted         Alert                                                                                                    | 1   | 15660 | 08:52:51.131981 | 10,76,6,156    | 10.197.224.122 |         | RADIUS  | Access-Request id=3                                                                                     |
| 15665         08:52:51.191976         192.0.2.1         10.76.6.150         TCP         443 → 58832         [ACK]         Seq=166         Ack=1403         Win=64128         Len=948         TSval=3313564432         TSecr=4022788876         [TCP         segment           15666         08:52:51.191976         192.0.2.1         10.76.6.150         TCP         443 → 58832         [ACK]         Seq=1114         Ack=1403         Win=64128         Len=948         TSval=3313564432         TSecr=4022788876         [TCP segment           15667         08:52:51.191976         192.0.2.1         10.76.6.150         2496         TLSv1.2         Application         Data           15668         08:52:51.191976         192.0.2.1         10.76.6.150         48         TLSv1.2         Encrypted         Alert                                                                                                    | 1   | 15663 | 08:52:51.186986 | 10.197.224.122 | 10.76.6.156    |         | RADIUS  | Access-Accept id=3                                                                                      |
| 15666         08:52:51.191976         192.0.2.1         10.76.6.150         TCP         443 → 58832         [ACK]         Seq=1114         Ack=1403         Win=64128         Len=948         TSval=3313564432         TSecr=4022788876         [TCP segmention of the segmention of the segmentis and the segmentis and the segmention of the segm | 1   | 15665 | 08:52:51.191976 | 192.0.2.1      | 10.76.6.150    |         | TCP     | 443 → 58832 [ACK] Seg=166 Ack=1403 Win=64128 Len=948 TSval=3313564432 TSecr=4022788876 [TCP segment o   |
| 15667         08:52:51.191976         192.0.2.1         10.76.6.150         2496         TLSv1.2         Application Data           15668         08:52:51.192983         192.0.2.1         10.76.6.150         48         TLSv1.2         Encrypted Alert                                                                                                    | 1   | 15666 | 08:52:51.191976 | 192.0.2.1      | 10.76.6.150    |         | TCP     | 443 - 58832 [ACK] Seg=1114 Ack=1403 Win=64128 Len=948 TSval=3313564432 TSecr=4022788876 [TCP segment of |
| 15668 08:52:51.192983 192.0.2.1 10.76.6.150 48 TLSv1.2 Encrypted Alert                                                                                                    | 1   | 15667 | 08:52:51.191976 | 192.0.2.1      | 10.76.6.150    | 2496    | TLSv1.2 | Application Data                                                                                        |
|                                                                                                    | 1   | 15668 | 08:52:51.192983 | 192.0.2.1      | 10.76.6.150    | 48      | TLSv1.2 | Encrypted Alert                                                                                         |
| 15673 08:52:51.196980 10.76.6.150 192.0.2.1 TCP 58832 - 443 [ACK] Seg=1403 Ack=2667 Win=128512 Len=0 TSval=4022788942 TSecr=3313564432                                                                                                    | 1   | 15673 | 08:52:51.196980 | 10,76,6,150    | 192.0.2.1      |         | TCP     | 58832 → 443 [ACK] Seg=1403 Ack=2667 Win=128512 Len=0 TSval=4022788942 TSecr=3313564432                  |
| 15674 08:52:51.196980 10.76.6.150 192.0.2.1 TCP 58832 - 443 [ACK] Seg=1403 Ack=2721 Win=128512 Len=0 TSval=4022788942 TSecr=3313564432                                                                                                    | 1   | 15674 | 08:52:51,196980 | 10.76.6.150    | 192.0.2.1      |         | TCP     | 58832 → 443 [ACK] Seg=1403 Ack=2721 Win=128512 Len=0 TSval=4022788942 TSecr=3313564432                  |
| 15675 08:52:51.196980 10.76.6.150 192.0.2.1 TCP [TCP Window Update] 58832 → 443 [ACK] Seg=1403 Ack=2721 Win=131072 Len=0 TSval=4022788942 TSecr=33                                                                                                    | 1   | 15675 | 08:52:51.196980 | 10,76,6,150    | 192.0.2.1      |         | TCP     | [TCP Window Update] 58832 → 443 [ACK] Seg=1403 Ack=2721 Win=131072 Len=0 TSval=4022788942 TSecr=331354  |
| 15676 08:52:51.197987 10.76.6.150 192.0.2.1 48 TLSv1.2 Encrypted Alert                                                                                                    | 1   | 15676 | 08:52:51,197987 | 10.76.6.150    | 192.0.2.1      | 48      | TLSv1.2 | Encrypted Alert                                                                                         |
| 15677 08:52:51.197987 10.76.6.150 192.0.2.1 TCP 58832 - 443 [FIN. ACK] Sec=1456 Ack=2721 Win=131872 Len=0 TSval=4022788942 TSecr=3313564432                                                                                                    | 1   | 15677 | 08:52:51,197987 | 10.76.6.150    | 192.0.2.1      |         | тср     | 58837 - 443 [FIN. ACK] Sege1456 Ack=2721 Win=131072 Len=0 TSval=4022788942 TSecr=3313564432             |
| 15678 A8-52-51 197087 192 A.2.1 1A.76 6.150 TCP 443 - 58822 [RCT] Sec=2721 Win=0 Len=0                                                                                                    |     | 15678 | 08:52:51,197987 | 192.0.2.1      | 10.76.6.150    |         | ТСР     | 443 - 58822 [RT] Seq=2721 Win=8 Len=8                                                                   |
| 15670 08:53-51 10708 102 8 2 1 1 8 76 5 158 TCP 443 - 5002 [101] 5472-74 Millio Elino                                                                                                    | - î | 15679 | 08:52:51 107087 | 192.0.2.1      | 10.76.6.150    |         | тср     | 443 - 58822 [RST] Seq=2721 Willing Len=0                                                                |

TCP-stroom met RADIUS-pakket

| 15660         08:52:51.131981         10.76.6.156         10.197           15663         08:52:51.186986         10.197.224.122         10.76.                                                                                                    | .224.122<br>6.156 | RADIUS<br>RADIUS | Access-Request id=3<br>Access-Accept id=3 |  |  |  |  |  |  |  |
|----------------------------------------------------------------------------------------------------|-------------------|------------------|-------------------------------------------|--|--|--|--|--|--|--|
| Frame 15660: 499 bytes on wire (3992 bits), 499 bytes captured (3992 bits)<br>Ethernet II, Src: Cisco_58:42:4b (f4:bd:9e:58:42:4b), Dst: Cisco_34:90:e7 (6c:5e:3b:34:90:e7)<br>Internet Protocol Version 4, Src: 10.76.6.156, Dst: 10.197.224.122<br>User Datagram Protocol, Src Port: 65433, Dst Port: 1812<br>RADIUS Protocol |                   |                  |                                           |  |  |  |  |  |  |  |
| Code: Access-Request (1)<br>Packet identifier: 0x3 (3)<br>Length: 457<br>Authenticator: fd400f7e3567dc5a63cfefaef379eeaa<br>[The response to this request is in frame 15663]<br>V Attribute Value Pairs                                                                                                    |                   |                  |                                           |  |  |  |  |  |  |  |
| AVP: t=Calling-Station-Id(31) l=19 val=6c-/e-6/-e3-6d-b9<br>AVP: t=User-Name(1) l=10 val=testuser<br>AVP: t=Vendor-Specific(26) l=49 vnd=ciscoSystems(9)<br>AVP: t=Framed-IP-Address(8) l=6 val=10.76.6.150                                                                                                    |                   |                  |                                           |  |  |  |  |  |  |  |
| AVP: t=Message=Authenticator(80) l=18 val=501b124c30216efd5973086d99f3a185<br>> AVP: t=Service=Type(6) l=6 val=Dialout=Framed=User(5)<br>> AVP: t=Vendor=Specific(26) l=29 vnd=ciscoSystems(9)<br>> AVP: t=Vendor=Specific(26) l=22 vnd=ciscoSystems(9)<br>> AVP: t=User=Password(2) l=18 val=Encrypted                         |                   |                  |                                           |  |  |  |  |  |  |  |

Radius-pakket verzonden naar ISE met gebruikersreferenties

De client-side wireshark Capture om het clientverkeer te valideren wordt omgeleid naar de portal pagina en valideert de TCP handshake om het virtuele IP-adres/webserver te controleren

|                                                                                                    | Time                                                                                                    | Source                                                          | Destination        | Length     | Protocol     | Info                                                       |  |  |  |  |
|----------------------------------------------------------------------------------------------------|----------------------------------------------------------------------------------------------------|-----------------------------------------------------------------|--------------------|------------|--------------|------------------------------------------------------------|--|--|--|--|
| 105                                                                                                    | 08:51:34.203945                                                                                                    | 10.76.6.150                                                     | 10.76.6.145        |            | HTTP         | GET /auth/discovery?architecture=9 HTTP/1.1                |  |  |  |  |
| 108                                                                                                    | 08:51:34.206602                                                                                                    | 10.76.6.145                                                     | 10.76.6.150        |            | HTTP         | HTTP/1.1 200 OK (text/html)                                |  |  |  |  |
| 234                                                                                                    | 08:51:39.028084                                                                                                    | 10.76.6.150                                                     | 7.7.7.7            |            | HTTP         | GET / HTTP/1.1                                             |  |  |  |  |
| 236                                                                                                    | 08:51:39.031420                                                                                                    | 7.7.7.7                                                         | 10.76.6.150        |            | HTTP         | HTTP/1.1 200 OK (text/html)                                |  |  |  |  |
| Frame 1                                                                                                    | 08: 703 bytes on                                                                                                    | wire (5624 bits),                                               | 703 bytes captured | (5624 bit  | s) on interf | ace en0, id 0                                              |  |  |  |  |
| Etherne                                                                                                    | thernet II, Src: Cisco_34:90:e7 (6c:5e:3b:34:90:e7), Dst: Apple_e3:6d:b9 (6c:7e:67:e3:6d:b9)                                                                                                    |                                                                 |                    |            |              |                                                            |  |  |  |  |
| Internet Protocol Version 4, Src: 10.76.6.145, Dst: 10.76.6.150                                                                                                    |                                                                                                    |                                                                 |                    |            |              |                                                            |  |  |  |  |
| Transmission Control Protocol, Src Port: 80, Dst Port: 58811, Seq: 1, Ack: 107, Len: 637                                                                                                    |                                                                                                    |                                                                 |                    |            |              |                                                            |  |  |  |  |
| Hyperte:                                                                                                    | Hypertext Transfer Protocol                                                                                                    |                                                                 |                    |            |              |                                                            |  |  |  |  |
| Line-ba                                                                                                    | sed text data: te                                                                                                    | xt/html (9 lines)                                               |                    |            |              |                                                            |  |  |  |  |
| <html< td=""><td>.&gt;<meta http-equi<="" td=""/><td>v="Content-Type" co</td><td>ontent="text/html;</td><td>charset=ut</td><td>f-8" name="</td><td>viewport" content="width=device-width, initial-scale=1"&gt;\n</td></td></html<>                                                                                                    | .> <meta http-equi<="" td=""/> <td>v="Content-Type" co</td> <td>ontent="text/html;</td> <td>charset=ut</td> <td>f-8" name="</td> <td>viewport" content="width=device-width, initial-scale=1"&gt;\n</td>                                                                                                    | v="Content-Type" co                                             | ontent="text/html; | charset=ut | f-8" name="  | viewport" content="width=device-width, initial-scale=1">\n |  |  |  |  |
| <head< td=""><td>&gt;\n</td><td></td><td></td><td></td><td></td><td></td></head<>                                                                                                    | >\n                                                                                                    |                                                                 |                    |            |              |                                                            |  |  |  |  |
| <titl< td=""><td>E&gt; Web Authentic</td><td>ation Redirect<td>ΓLE&gt;∖n</td><td></td><td></td><td></td></td></titl<>                                                                                                    | E> Web Authentic                                                                                                    | ation Redirect <td>ΓLE&gt;∖n</td> <td></td> <td></td> <td></td> | ΓLE>∖n             |            |              |                                                            |  |  |  |  |
| <meta< td=""><td>http-equiv="Cac</td><td>he-control" content</td><td>t="no-cache"&gt;\n</td><td></td><td></td><td></td></meta<>                                                                                                    | http-equiv="Cac                                                                                                    | he-control" content                                             | t="no-cache">\n    |            |              |                                                            |  |  |  |  |
| <meta< td=""><td>http-equiv="Pra</td><td>mma" content="no-ca</td><td>ache"&gt;\n</td><td></td><td></td><td></td></meta<>                                                                                                    | http-equiv="Pra                                                                                                    | mma" content="no-ca                                             | ache">\n           |            |              |                                                            |  |  |  |  |
| META                                                                                                    | <pre>META http-equiv="Expires" content="-1"&gt;\n</pre>                                                                                                    |                                                                 |                    |            |              |                                                            |  |  |  |  |
| META                                                                                                    | META http-equiv="refresh" content="1; URL=https://192.0.2.1/login.html?redirect=http://10.76.6.145/auth/discovery?architecture=9">\n                                                                                                    |                                                                 |                    |            |              |                                                            |  |  |  |  |
| <td>.D&gt;∖n</td> <td></td> <td></td> <td></td> <td></td> <td></td>                                                                                                    | .D>∖n                                                                                                    |                                                                 |                    |            |              |                                                            |  |  |  |  |
| <td colspan="10">CHIMES CONTRACT OF CONTRACT OF CONTRACT</td> | CHIMES CONTRACT OF CONTRACT OF CONTRACT |                                                                 |                    |            |              |                                                            |  |  |  |  |

Opname aan clientzijde om de omleiding te valideren

### De client maakt TCP-handdruk naar het virtuele IP-adres van de controller

| Time                | Source      | Destination | Length P | Protocol | Info                                                                                             |
|---------------------|-------------|-------------|----------|----------|--------------------------------------------------------------------------------------------------|
| 115 08:51:34.208377 | 10.76.6.150 | 192.0.2.1   | I        | ГСР      | 58812 → 443 [SYN, ECE, CWR] Seq=0 Win=65535 Len=0 MSS=1460 WS=64 TSval=3224314628 TSecr=0 SACK_P |
| 117 08:51:34.211190 | 192.0.2.1   | 10.76.6.150 | 1        | ГСР      | 443 → 58812 [SYN, ACK, ECE] Seq=0 Ack=1 Win=65160 Len=0 MSS=1250 SACK_PERM TSval=3313491061 TSec |
| 118 08:51:34.211275 | 10.76.6.150 | 192.0.2.1   | T        | ГСР      | 58812 → 443 [ACK] Seq=1 Ack=1 Win=131200 Len=0 TSval=3224314631 TSecr=3313491061                 |
| 120 08:51:34.212673 | 10.76.6.150 | 192.0.2.1   | 512 1    | TLSv1.2  | Client Hello                                                                                     |
| 122 08:51:34.217896 | 192.0.2.1   | 10.76.6.150 | 1        | ГСР      | 443 → 58812 [ACK] Seq=1 Ack=518 Win=64768 Len=0 TSval=3313491066 TSecr=3224314632                |
| 124 08:51:34.220834 | 192.0.2.1   | 10.76.6.150 | 89,830 1 | LSv1.2   | Server Hello, Certificate                                                                        |
| 125 08-51-34 220835 | 107 0 7 1   | 10 76 6 150 | 783 4 1  | FI Su1 2 | Sarver Key Evchanne - Server Hello Done                                                          |

TCP-handdruk tussen client en webserver

### Sessie wordt afgesloten na succesvolle web authenticatie,

| 144 | 08:51:34.235915 | 10.76.6.150 | 192.0.2.1   | TCP        | [TCP Window Update] 58812 → 443 [ACK] Seq=1145 Ack=10183 Win=131072 Len=0 TSval=3224314655 TSe |
|-----|-----------------|-------------|-------------|------------|------------------------------------------------------------------------------------------------|
| 145 | 08:51:34.235996 | 10.76.6.150 | 192.0.2.1   | 52 TLSv1.2 | Encrypted Alert                                                                                |
| 146 | 08:51:34.236029 | 10.76.6.150 | 192.0.2.1   | TCP        | 58812 - 443 [FIN, ACK] Seq=1202 Ack=10183 Win=131072 Len=0 TSval=3224314655 TSecr=3313491084   |
| 147 | 08:51:34.238965 | 192.0.2.1   | 10.76.6.150 | 52 TLSv1.2 | Encrypted Alert                                                                                |
| 148 | 08:51:34.238966 | 192.0.2.1   | 10.76.6.150 | TCP        | 443 → 58812 [FIN, ACK] Seq=10240 Ack=1203 Win=64256 Len=0 TSval=3313491089 TSecr=3224314655    |

TCP-sessie afgesloten nadat client webverificatie heeft voltooid

## Verwant artikel

Inzicht in draadloze debuggen en logbestanden op Catalyst 9800 draadloze LAN-controllers

Web gebaseerde verificatie op basis van 9800

Lokale webverificatie op 9800 configureren

## Over deze vertaling

Cisco heeft dit document vertaald via een combinatie van machine- en menselijke technologie om onze gebruikers wereldwijd ondersteuningscontent te bieden in hun eigen taal. Houd er rekening mee dat zelfs de beste machinevertaling niet net zo nauwkeurig is als die van een professionele vertaler. Cisco Systems, Inc. is niet aansprakelijk voor de nauwkeurigheid van deze vertalingen en raadt aan altijd het oorspronkelijke Engelstalige document (link) te raadplegen.